# <mark>ວິທີສະໜັ</mark>ກເຂົ້ານຳໃຊ້ UpToDate (ໂດຍບໍ່ເສຍເງິນ)

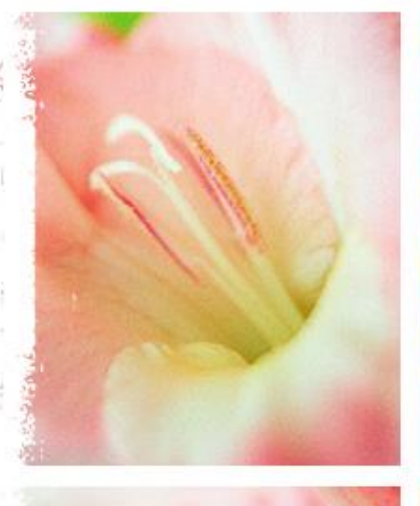

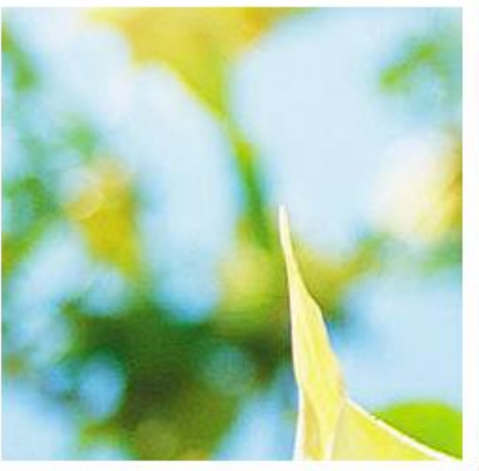

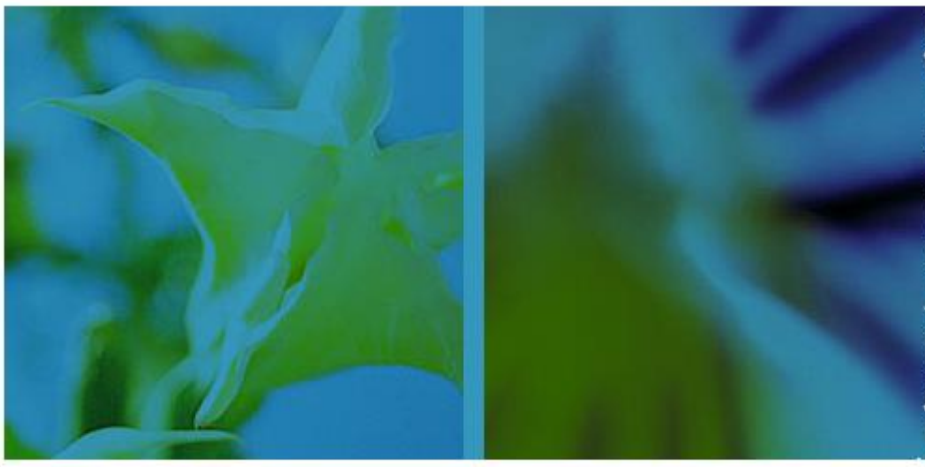

## Vannyda Namvongsa, MD. Setthathirath Hospital

Kristina Krohn, MD. Health Frontiers

21/03/2017

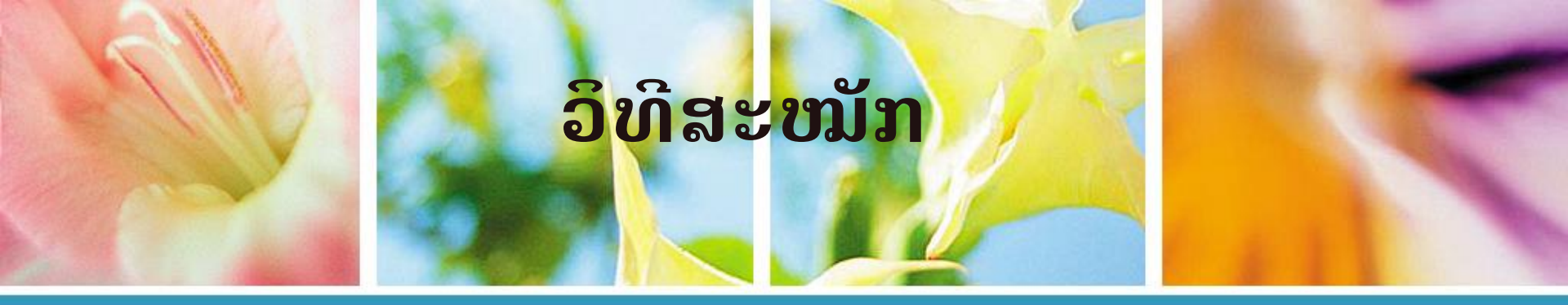

# ຕ້ອງມີ internet ແລະ ທີ່ຢູ່ email

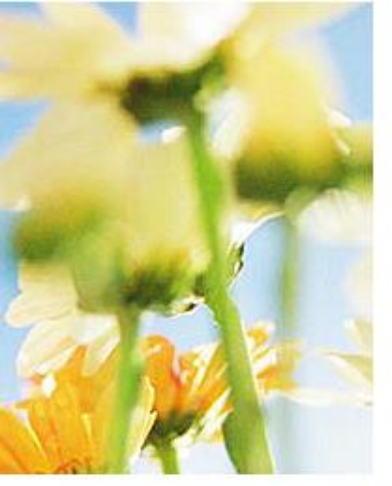

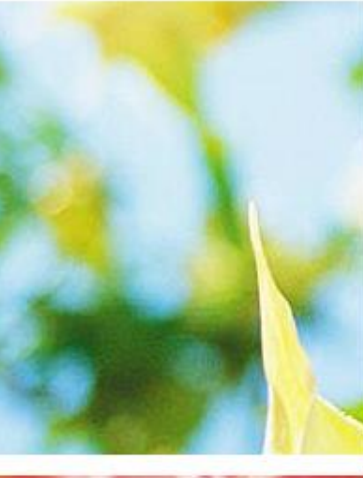

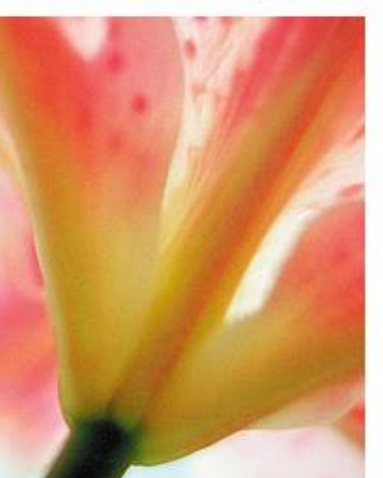

# ວິທີສະໝັກ

- ຜ່ານ GHDOnline.
- ໄດ້ຮັບ link ທາງ email → ກິດໃສ່ link ນັ້ນ.
- ປ່ຽນ email setting ໃນ GHDOnline.
- ກິດໃສ່ Apply for UpToDate.
- ລໍຖ້າຜິນໄລຍະ 1-2ເດືອນ.
- ໄດ້ຮັບ Username/Password ໃຊ້ຊື່ວຄາວ 30
   ວັນ. ຈາກນັ້ນແມ່ນ1ປີ.
- ຕ້ອງໄດ້ຕໍ່ອາຍຸທຸກໆປີ.

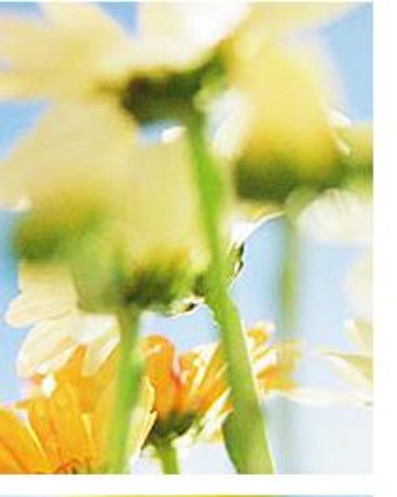

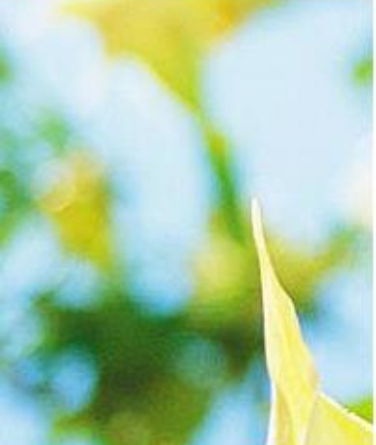

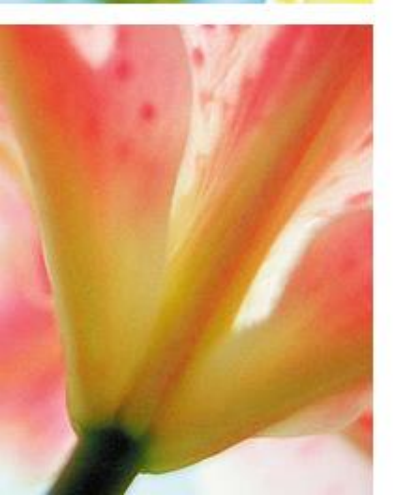

# www.GHDonline.org

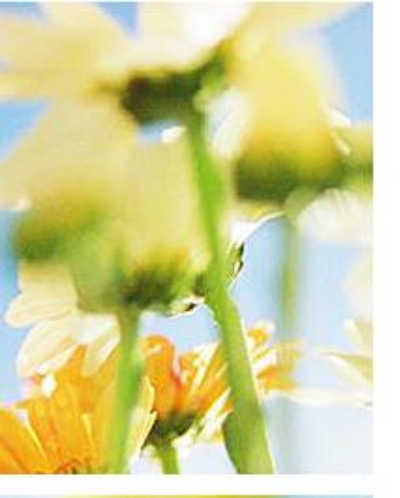

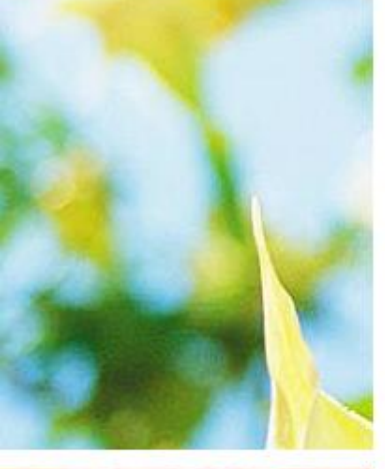

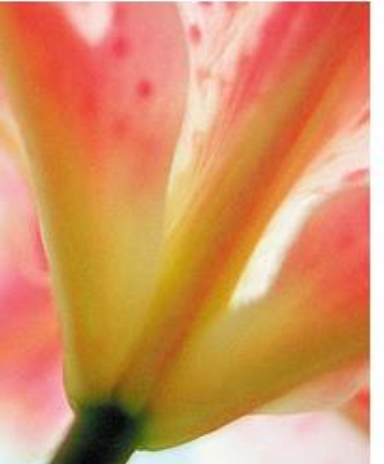

Communities and Panels -Home

## The Project -

# **Global Health Delivery** Online

Connecting our members with evidence and expertise.

Membership is free and open to the public.

ກິດໃສ່→ Join today

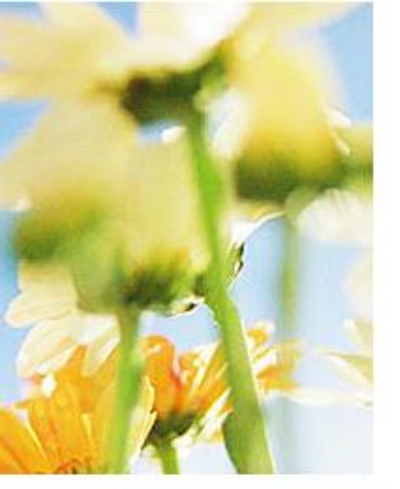

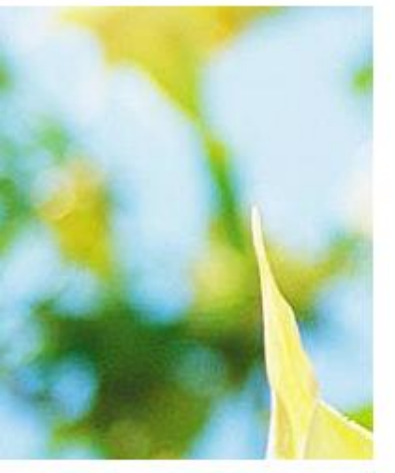

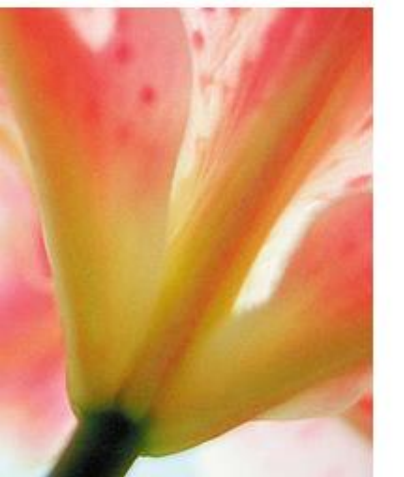

## Signup for GHDonline

1 About you 2 Organization

**3** Communities

4 Expert Panels

#### First name or given name (required)

Last name or family name (required)

#### Email address (required)

This will become your login id. You will also receive email notifications at this address.

#### Confirm email address (required)

#### Password (required)

Confirm password (required)

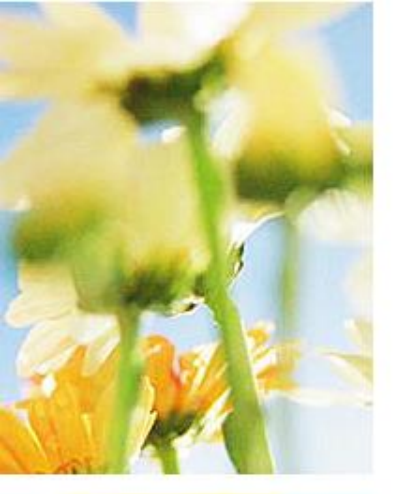

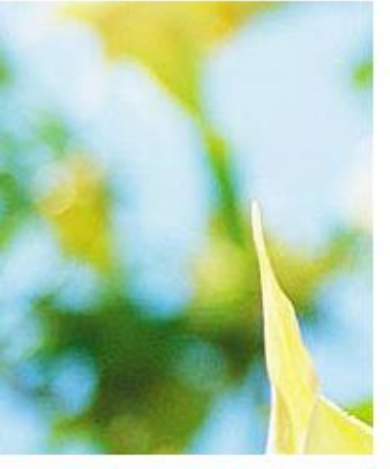

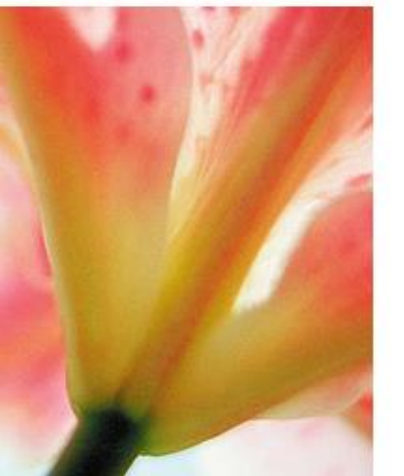

**Password (required)** 

#### Confirm password (required)

#### How did you hear about GHDonline? (optional)

| From a Colleague                 | * |
|----------------------------------|---|
|                                  | م |
|                                  |   |
| CUGH 2015                        |   |
| Event/Conference                 |   |
| Facebook                         |   |
| From a Colleague                 |   |
| GHD Summer Intensive (GHDI) 2016 |   |
| Globalhealthdelivery.org         |   |
| help@ghdonline.org               |   |
| In a publication                 |   |
| Tournal Watch                    |   |

#### Zip or postal code (optional)

For internal use; this information is not displayed publicly.

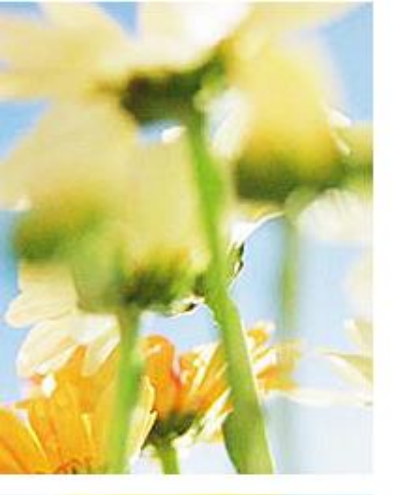

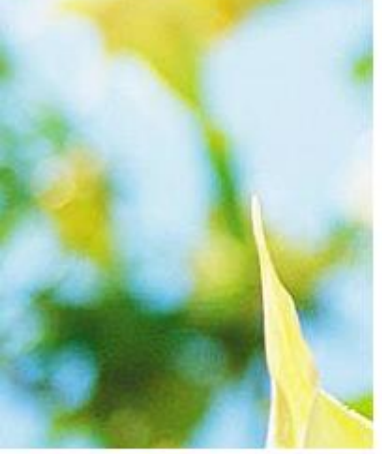

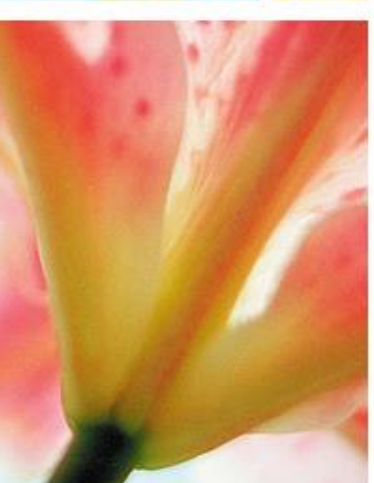

## How did you hear about GHDonline? (optional)

From a Colleague

## **Organization (required)**

University of Health Sciences

What organization do you work for?

## Job title (required)

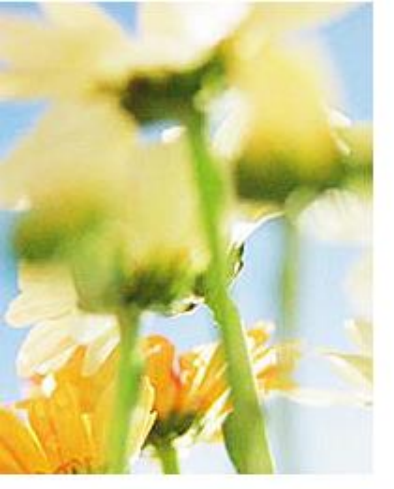

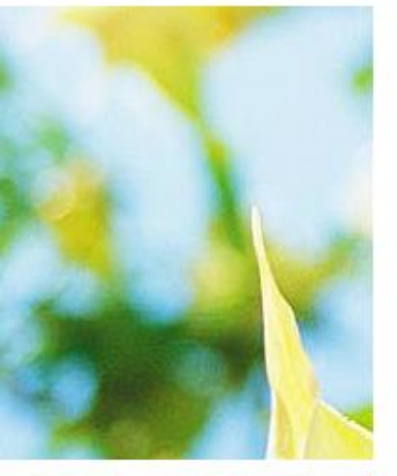

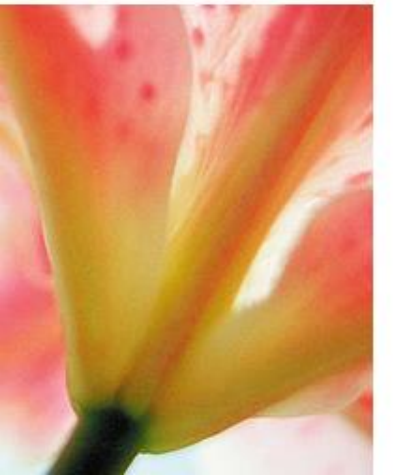

## Job title (required)

| Physician                                |
|------------------------------------------|
|                                          |
| Nurse                                    |
| Nurse Practitioner                       |
| Pharmacy Professional                    |
| Physician                                |
| Physician Assistant                      |
| Policy                                   |
| Procurement/Supply chain Professional    |
| Program Officer                          |
| Quality Control Professional             |
|                                          |
| Select one or more populations you serve |

What populations do you serve in your work?

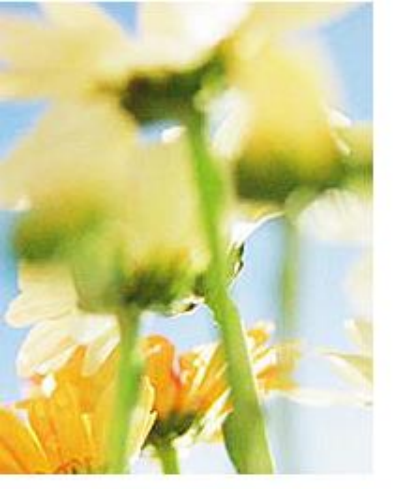

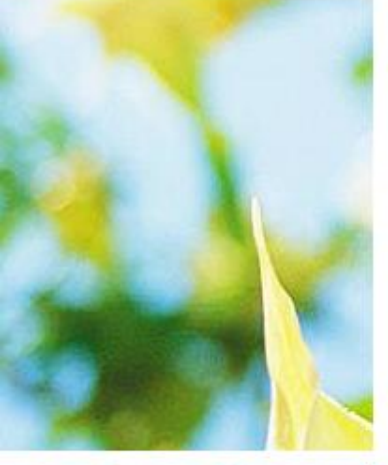

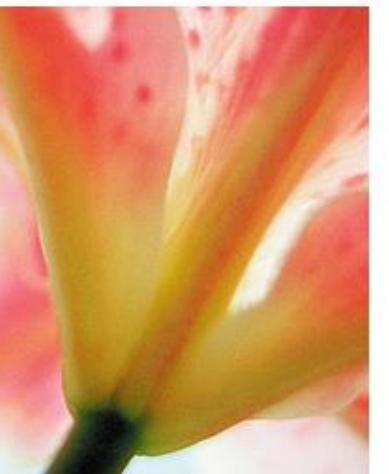

## Job title (required)

Physician

## Country (required)

## Lao People's Democratic Republic

Latvia

Lebanon

<u>L</u>esotho

Liberia

Libyan Arab Jamahiriya

Liechtenstein

Lithuania

<u>L</u>uxembourg

Saint Lucia What populations do you serve in your work?

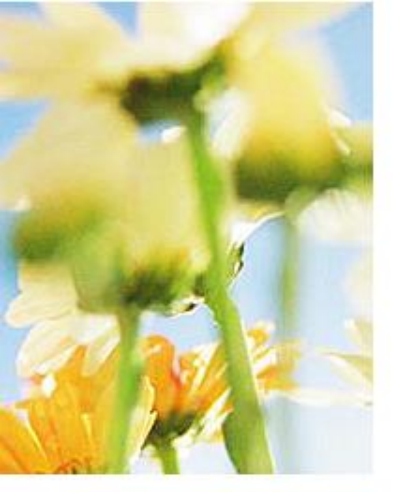

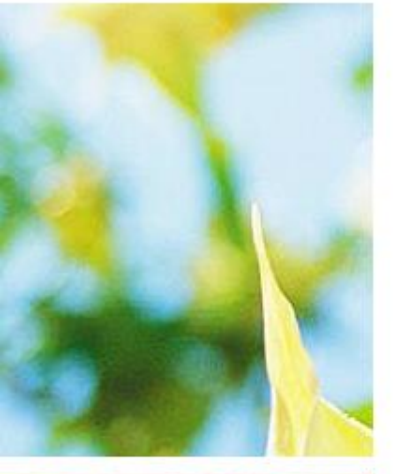

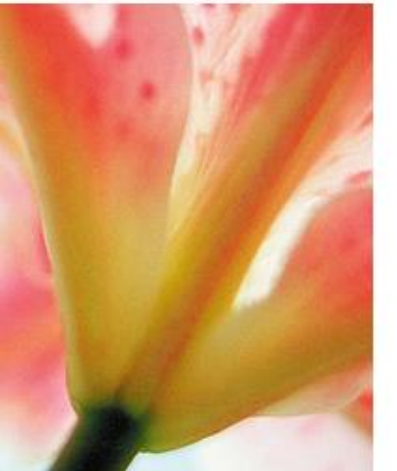

#### **Country (required)**

Lao People's Democratic Republic 🗙

Where do you work?

#### Zip or postal code (optional)

For internal use; this information is not displayed publicly.

#### Populations served (optional)

| edicaid                    |  |
|----------------------------|--|
| edicare                    |  |
| grant                      |  |
| norities                   |  |
| her vulnerable populations |  |
| isoners                    |  |
| ral                        |  |
| niors                      |  |
| insured                    |  |
|                            |  |

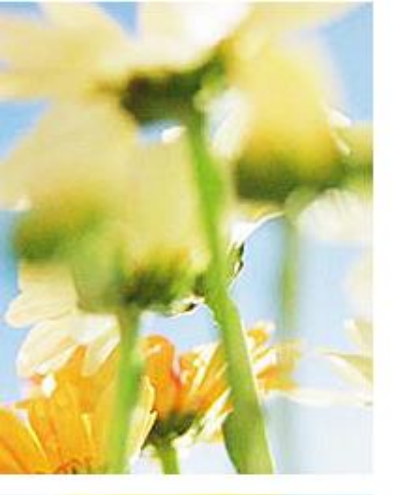

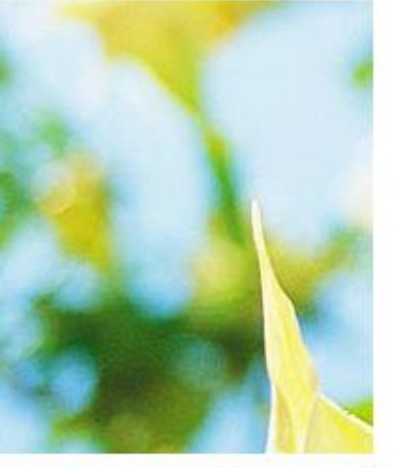

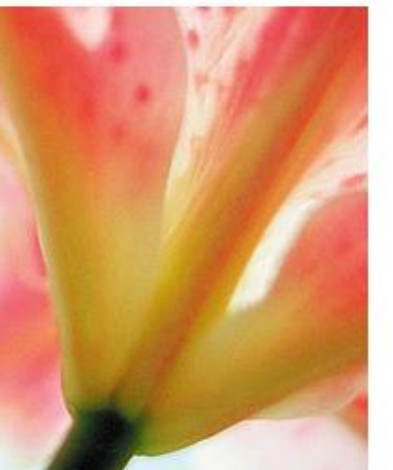

#### How did you hear about GHDonline? (optional)

| From a Colleague                                    | v |
|-----------------------------------------------------|---|
| Organization (required)                             |   |
| University of Health Sciences                       |   |
| What organization do you work for?                  |   |
| ob title (required)                                 |   |
| Physician                                           | Ŧ |
| Country (required)                                  |   |
| Lao People's Democratic Republic 🗙                  |   |
| Vhere do you work?                                  |   |
| (ip or postal code (optional)                       |   |
|                                                     |   |
| for internal use; this information is not displayed |   |

publicly.

#### **Populations served (optional)**

Other vulnerable populations ×

What populations do you serve in your work?

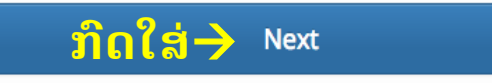

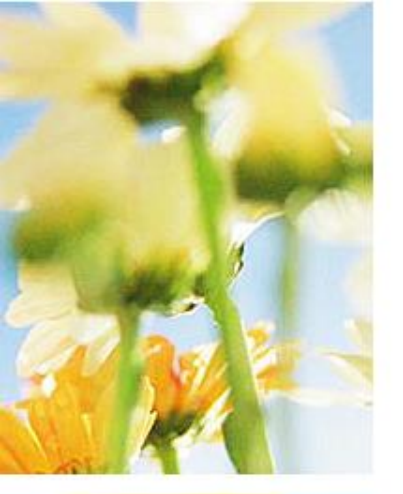

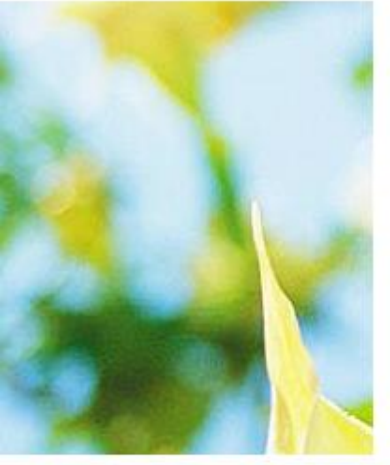

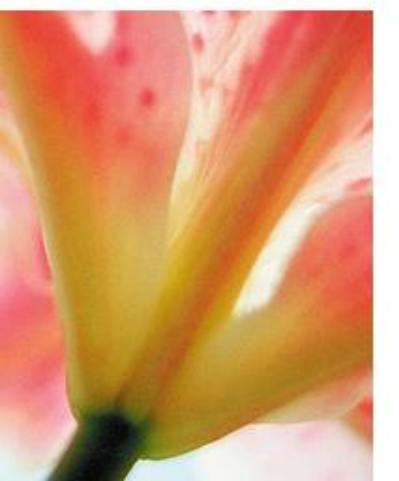

# Signup for GHDonline

1 About you 2 Organization

3 Communities

A Expert Panels

Below are the organizations that most closely match **"University of Health Sciences"**. Please select one for your profile. You can add additional organizations to your profile after you have confirmed your membership.

## **Matching organizations**

- University of health sciences
- university of health science
- University of health science
- University of Health Science
- Baba Farid University of Health Sciences
- Dow University of Health Sciences DUHS

dels Catava and Datavate and Maxmalls

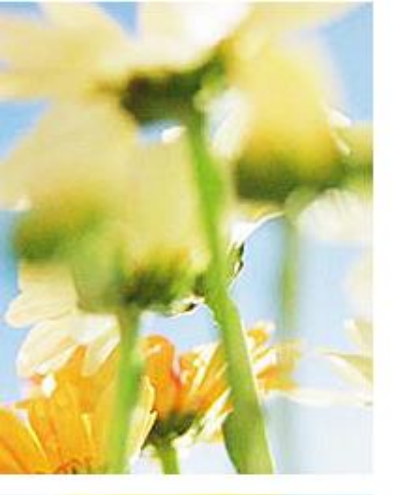

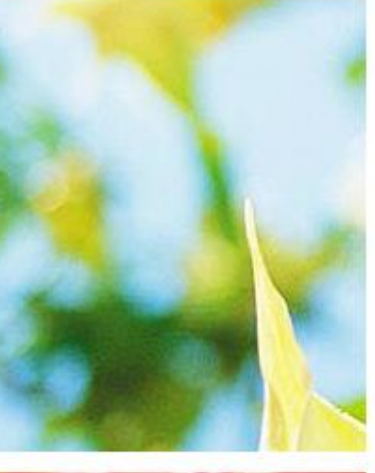

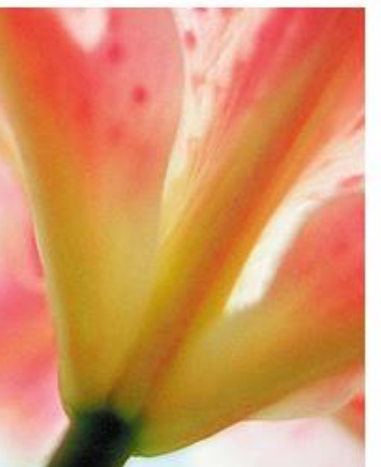

# Signup for GHDonline

1 About you 2 Organization

3 Communities

A Expert Panels

Below are the organizations that most closely match **"University of Health Sciences"**. Please select one for your profile. You can add additional organizations to your profile after you have confirmed your membership.

## **Matching organizations**

- University of health sciences
- university of health science
- Output Description University of health science
- University of Health Science
- Baba Farid University of Health Sciences
- Dow University of Health Sciences DUHS
- Health Sciences University of Mongolia

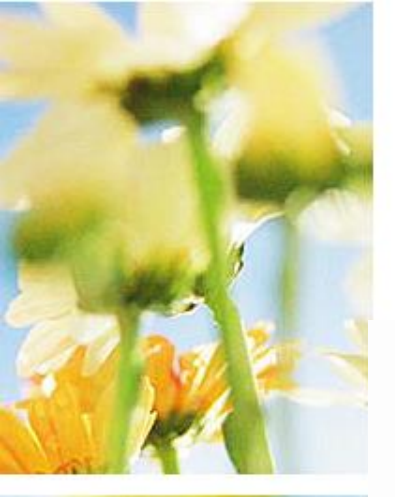

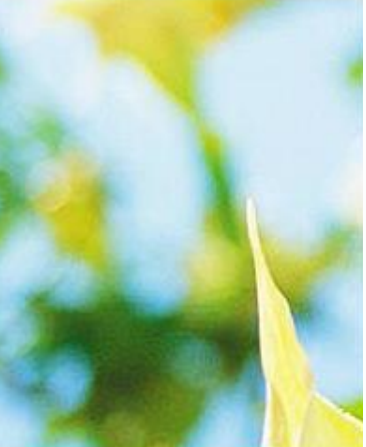

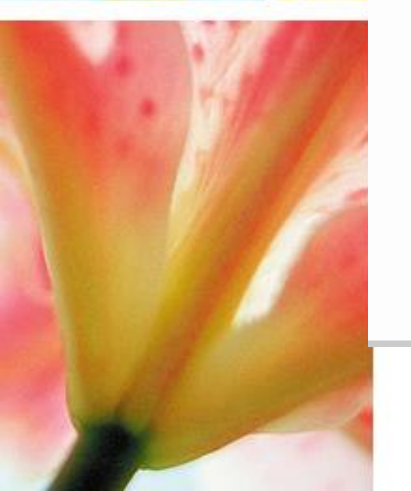

JUCITO

- Oregon Health & Science University
- Catholic University of Health and Allied Science - (CUHAS-Bugando)
- hamadan university of medical sciences
- Isfahan, University of medical sciences
- JAMK University of Applied Sciences
- Kashan University of Medical Sciences
- shiraz university of medical sciences
- Texas Tech University Health Sciences Center
- Output Description Of Arkansas for Medical Sciences
- I did not find an organization that matches.

#### Previous

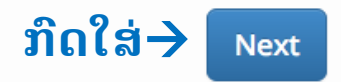

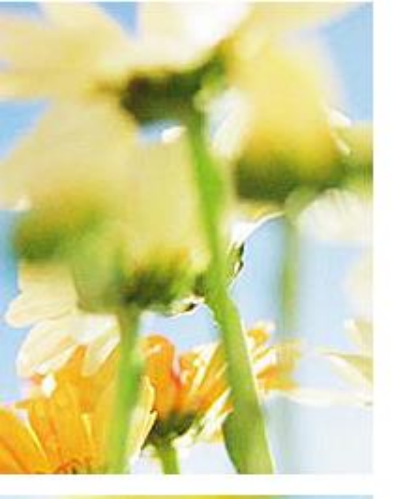

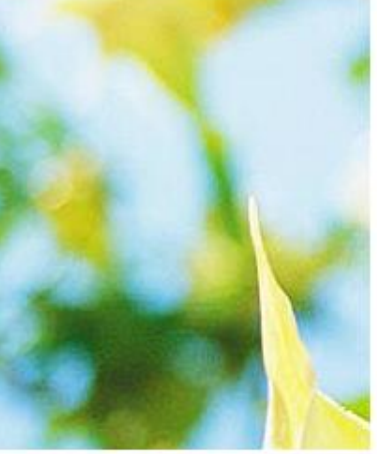

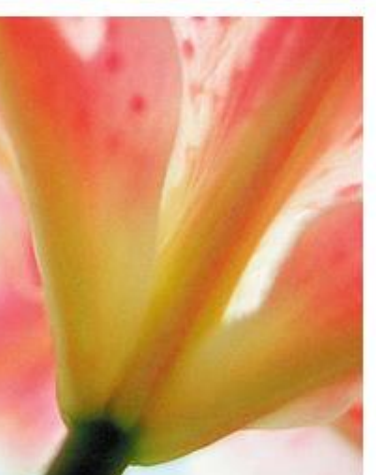

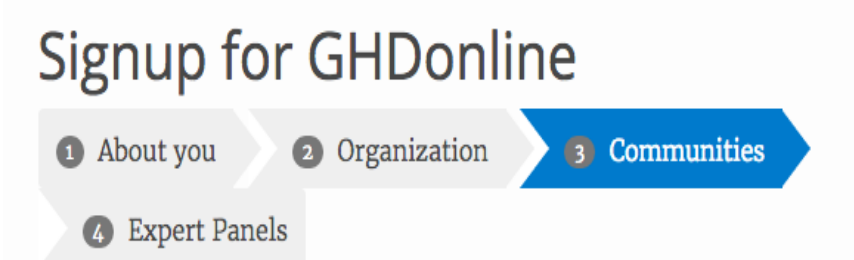

In our professional virtual communities, health care implementers from around the world come together to ask questions, share resources, and discuss challenges in health care delivery.

Our US Communities Initiative offers a place for health care professionals working with underserved populations in the United States to do the same.

## **US Communities Initiative**

## Innovating Health Care Delivery

Join colleagues in the US to discuss systems innovations in care delivery and share strategies for developing, implementing, and evaluating innovations in practice Read more (opens new window) C Moderators: Amol Navathe

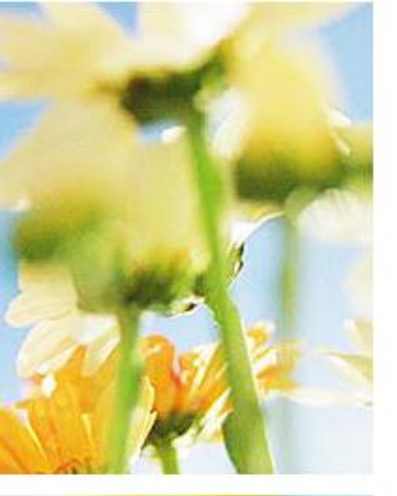

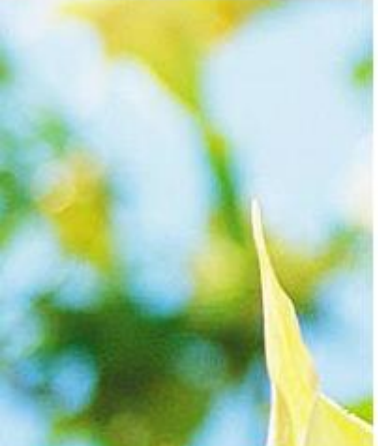

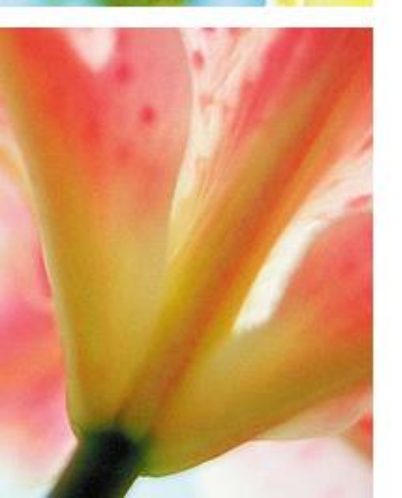

# 3. Communities

# ຕິກເອົາຂໍ້ໃດໜຶ່ງທີ່ເຮົາສືນໃຈ

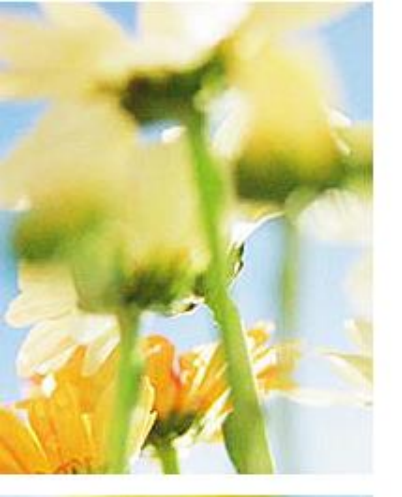

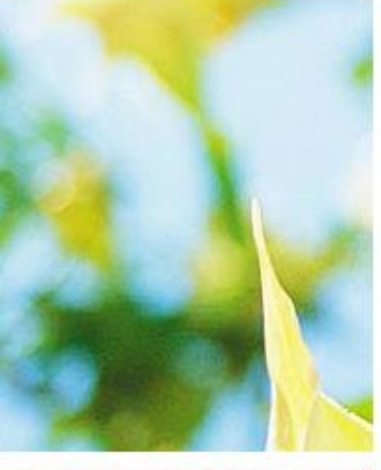

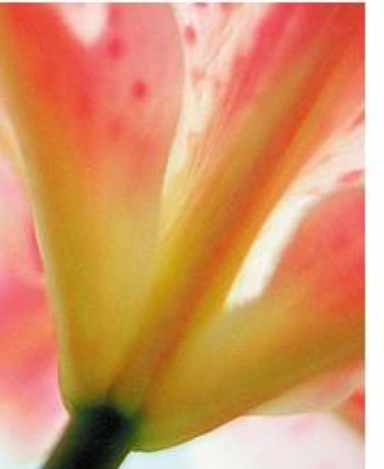

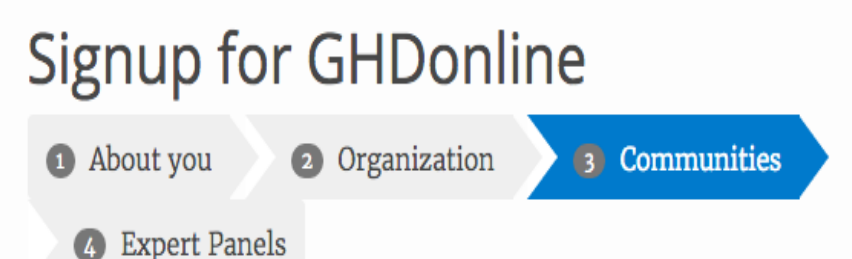

In our professional virtual communities, health care implementers from around the world come together to ask questions, share resources, and discuss challenges in health care delivery.

Our US Communities Initiative offers a place for health care professionals working with underserved populations in the United States to do the same.

# **US Communities Initiative**

## Innovating Health Care Delivery

Join colleagues in the US to discuss systems innovations in care delivery and share strategies for developing, implementing, and evaluating innovations in practice Read more (opens new window) 🖸 Moderators: Amol Navathe

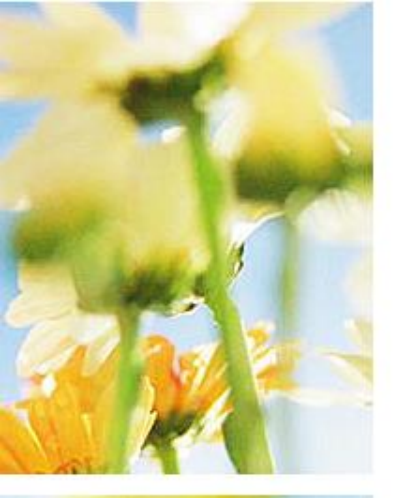

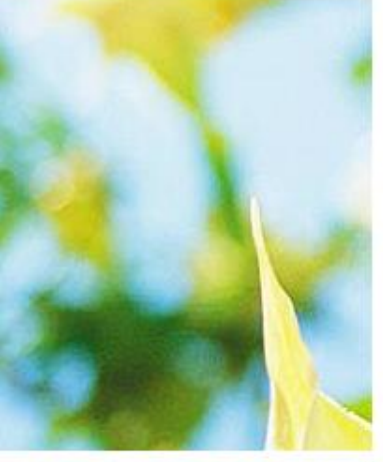

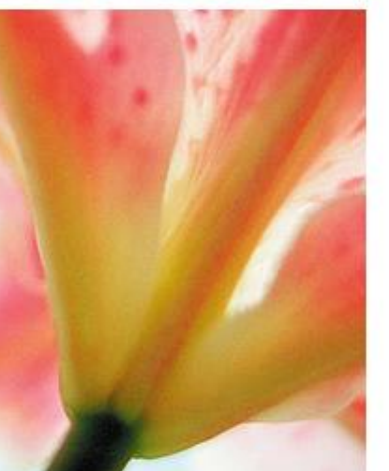

Moderators: Junior Bazile, Douglas Krakower

#### Malaria Treatment & Prevention

Exchange best practices with colleagues working to improve the prevention, management and treatment of malaria worldwide Read more (opens new window)

Moderators: Maimunat Alex-Adeomi, Pierre Bush, PhD, Sungano Mharakurwa

#### D MDR-TB Treatment & Prevention

Join colleagues to discuss approaches for early diagnosis, treatment and prevention of multi-drug-resistant tuberculosis Read more (opens new window)

Moderators: Masoud Dara, MD, Christopher Gilpin, PhD, MPH, Dylan Tierney

#### Non-Communicable Diseases

Join colleagues to discuss and share effective approaches for combating NCDs in poor populations everywhere Read more (opens new window) C Moderators: Gene Bukhman, Eric Obscherning

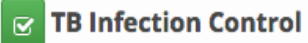

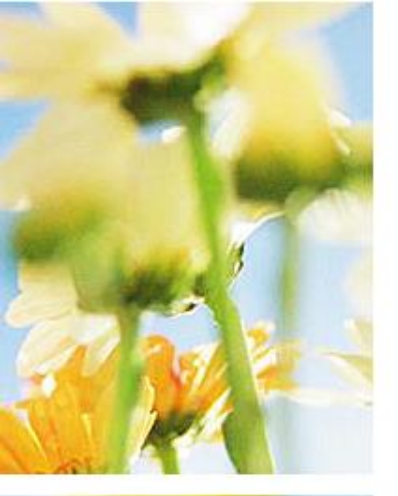

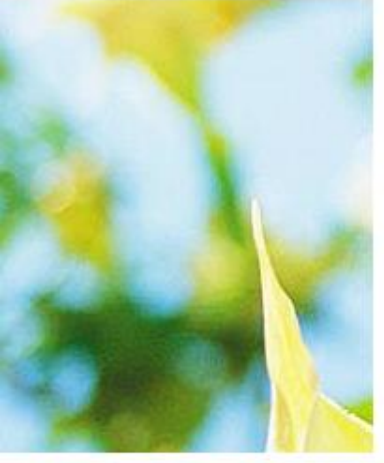

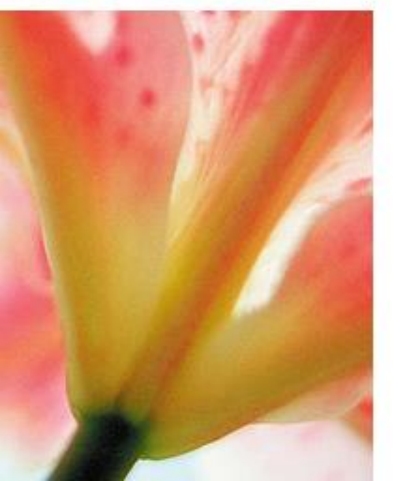

#### MDR-TB Treatment & Prevention

Join colleagues to discuss approaches for early diagnosis, treatment and prevention of multi-drug-resistant tuberculosis Read more (opens new window) Moderators: Masoud Dara, MD, Christopher Gilpin, PhD, MPH, Dylan Tierney

#### Non-Communicable Diseases

Join colleagues to discuss and share effective approaches for combating NCDs in poor populations everywhere Read more (opens new window) C Moderators: Gene Bukhman, Eric Obscherning

#### D TB Infection Control

Join colleagues around the world to exchange best practices and share effective strategies for TB infection control Read more (opens new window) C Moderators: Paul A. Jensen, PhD, PE, CIH, Edward Nardell, MD, Grigory Volchenkov, MD

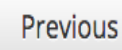

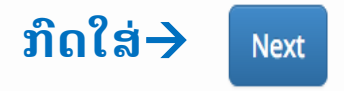

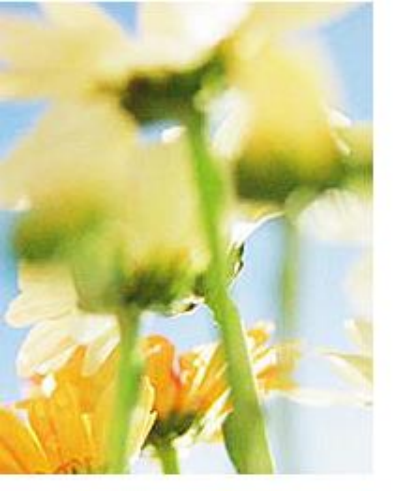

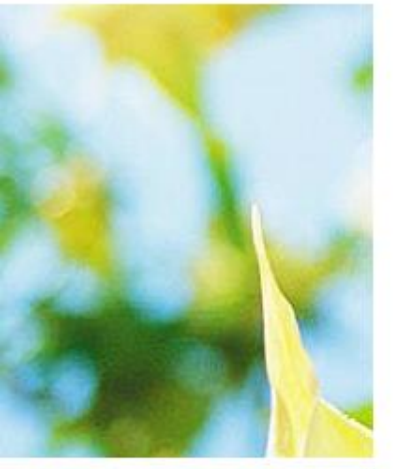

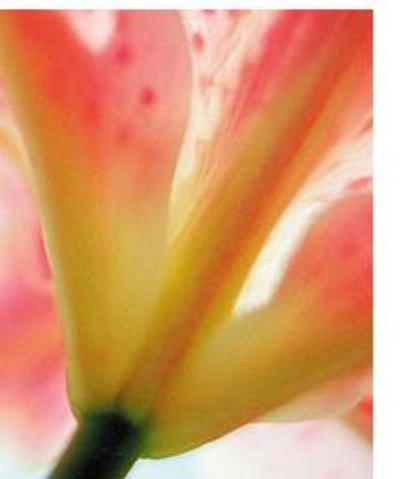

# Signup for GHDonline About you 2 Organization 3 Communities

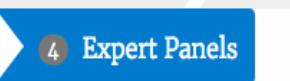

GHDonline Expert Panels are **virtual**, week-long events that bring together leading experts to share their knowledge and engage the community in discussion of key issues in the field.

## **Expert Panels**

Tuberculosis Among Migrants

This Expert Panel will examine evidence-based and rights-based interventions and advocacy to prevent, diagnose, and treat TB in migrants. Read more (opens new window)

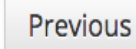

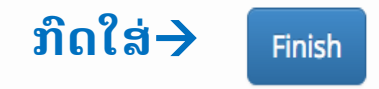

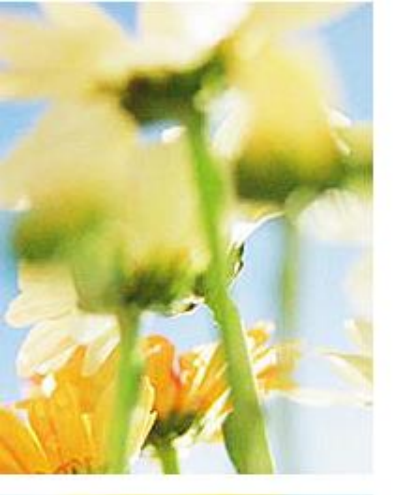

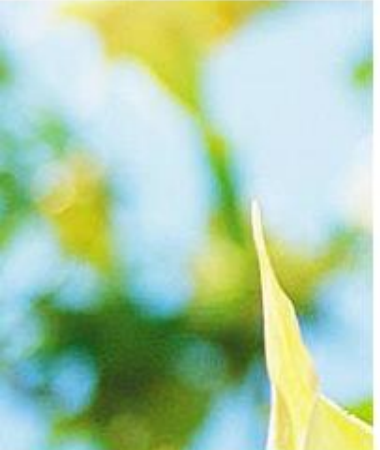

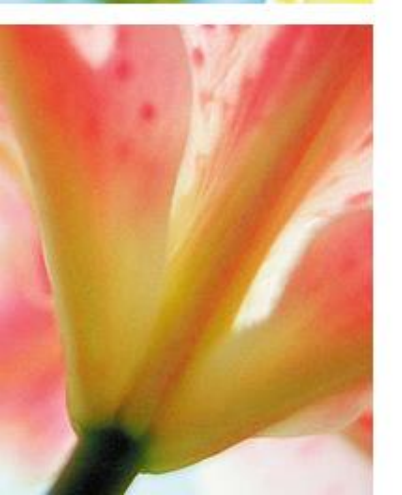

# 4. Expert panels

# ຕິກເອົາຂໍ້ໃດໜຶ່ງທີ່ເຮົາສືນໃຈ

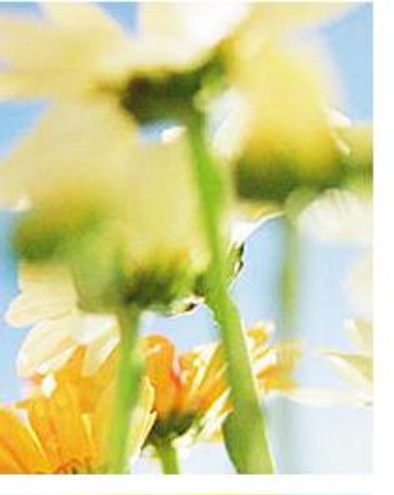

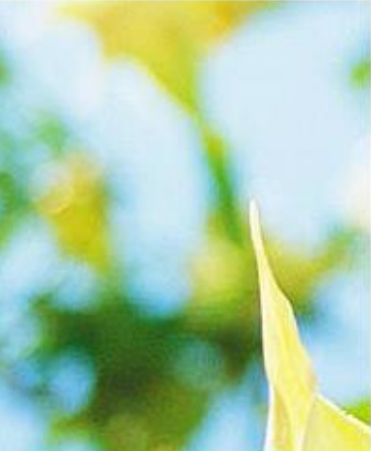

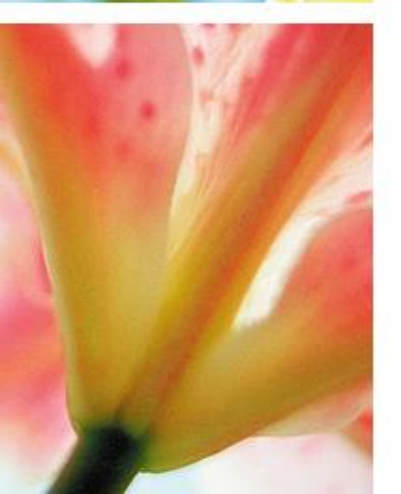

# Sign-up Complete

# Thank you for joining GHDonline!

You will receive a confirmation email shortly with a link to activate your account. Sometimes these messages get caught in spam filters, so check your spam folder. If you still don't see anything, please contact us!

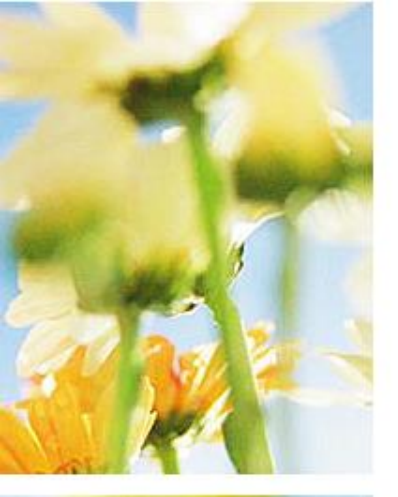

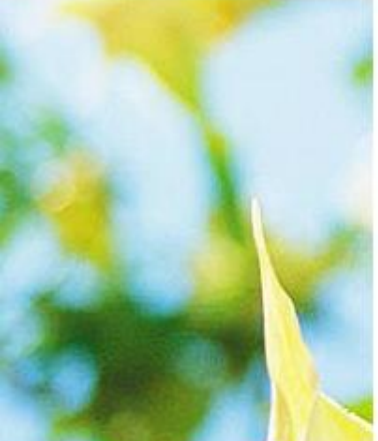

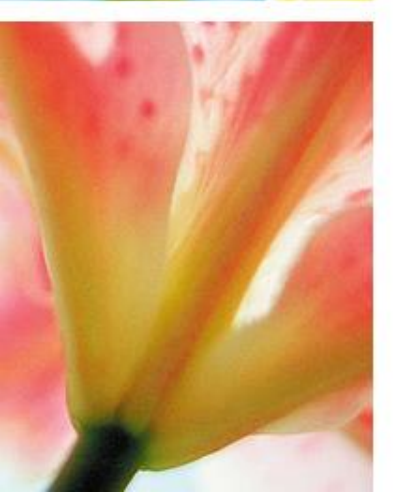

# ກວດເບິ່ງໃນ email ຂອງຕົນເອງ

# ໃຫ້ກົດໃສ່ Link ທີ່ມີຄຳວ່າ: "activate "

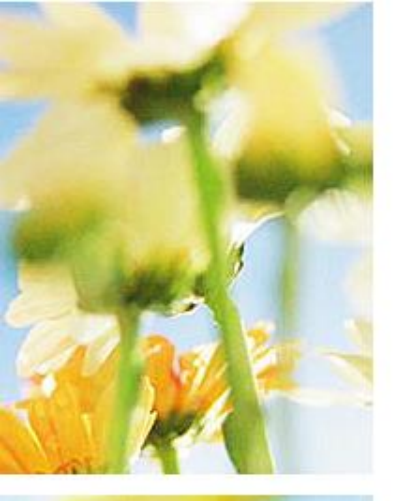

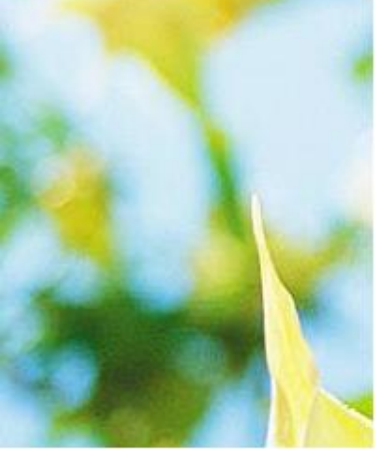

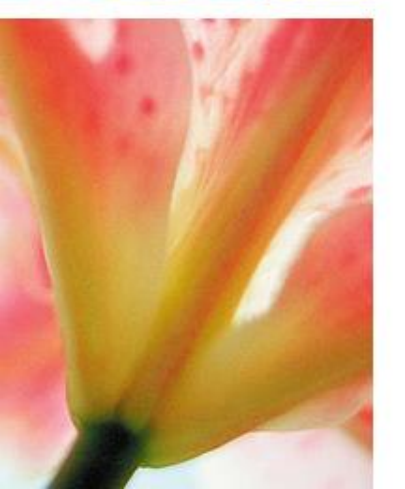

# ກວດເບິ່ງໃນ email ຂອງຕືນເອງ

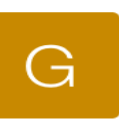

**GHDonline** to me Mar 11 Details

This message has been modified to fit your screen. Tap here to show original.

Dear Kristina, Thank you for joining GHDonline!

We have received your request for membership to the following:

- Innovating Health Care Delivery Community
- Practical Evaluation Designs for Improving the Quality of Health Care Implementation Expert panel

Please confirm your membership and activate your GHDonline account by clicking the following link: http://www.ghdonline.org/ accounts/activate/ b159fcda2ed74589a55a246b0414e8 12ab6ed7fd/

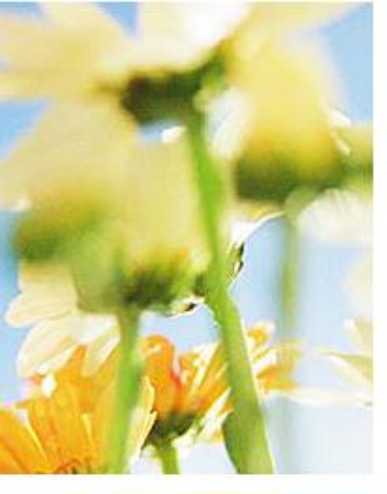

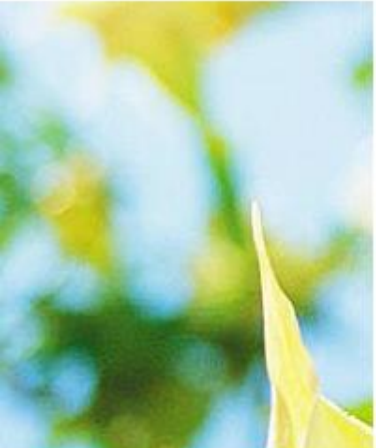

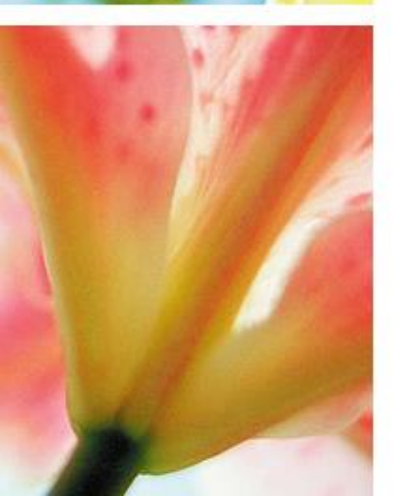

# Sign in ເຂົ້າ GHDonline ອີກຄັ້ງ

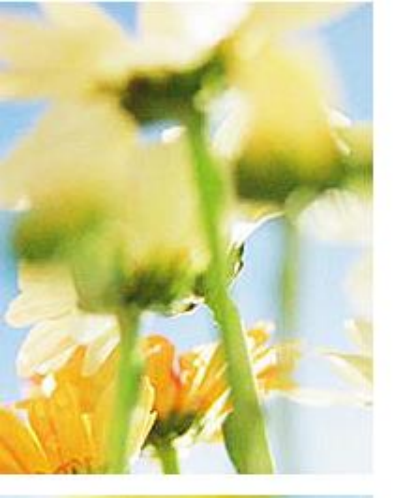

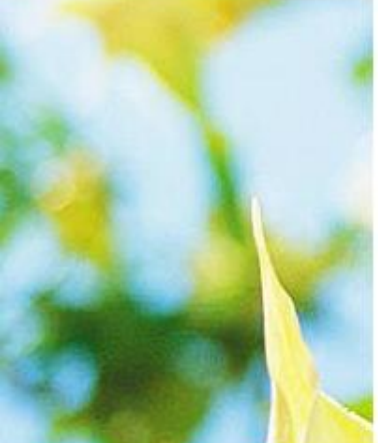

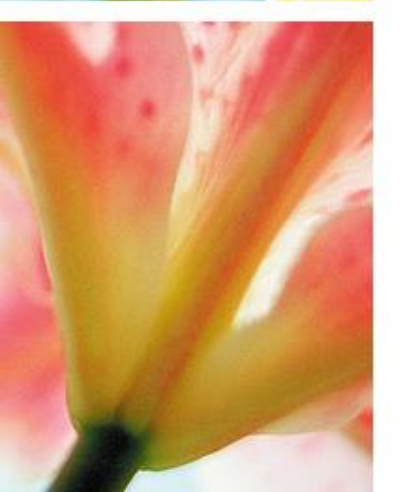

# Sign in ເຂົ້າ GHDonline ອີກຄັ້ງ

# www.GHDonline.org

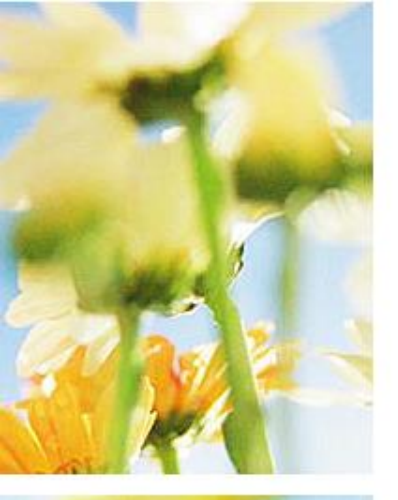

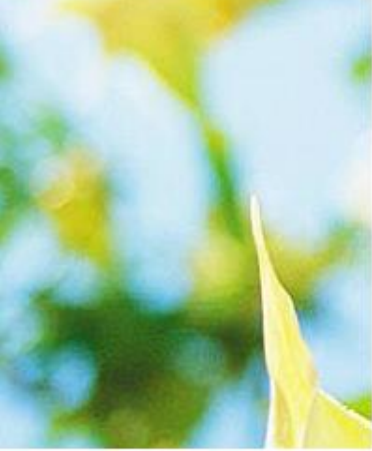

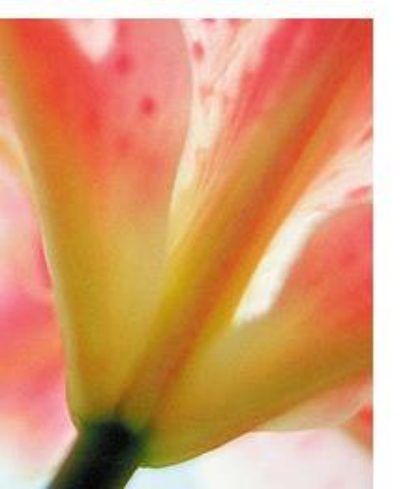

# Sign in

# Email

Email

# Password

Password

Forgot your password?

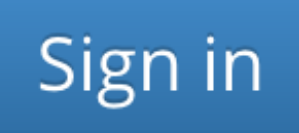

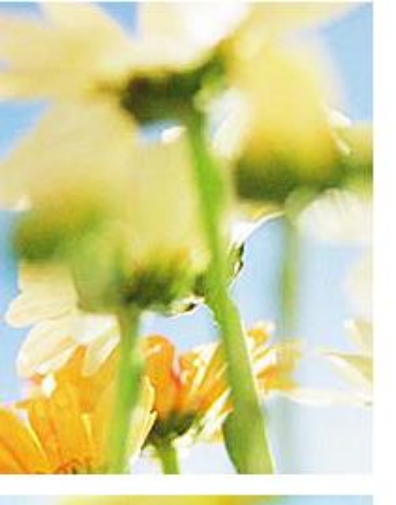

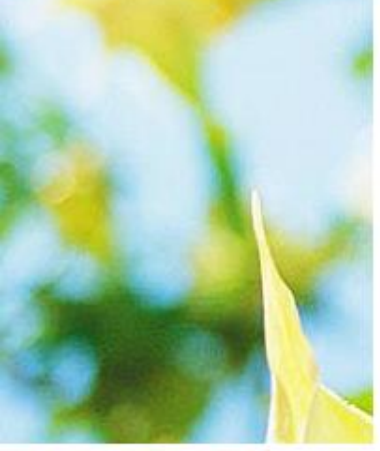

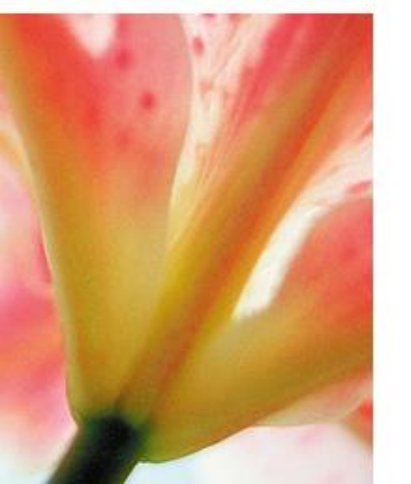

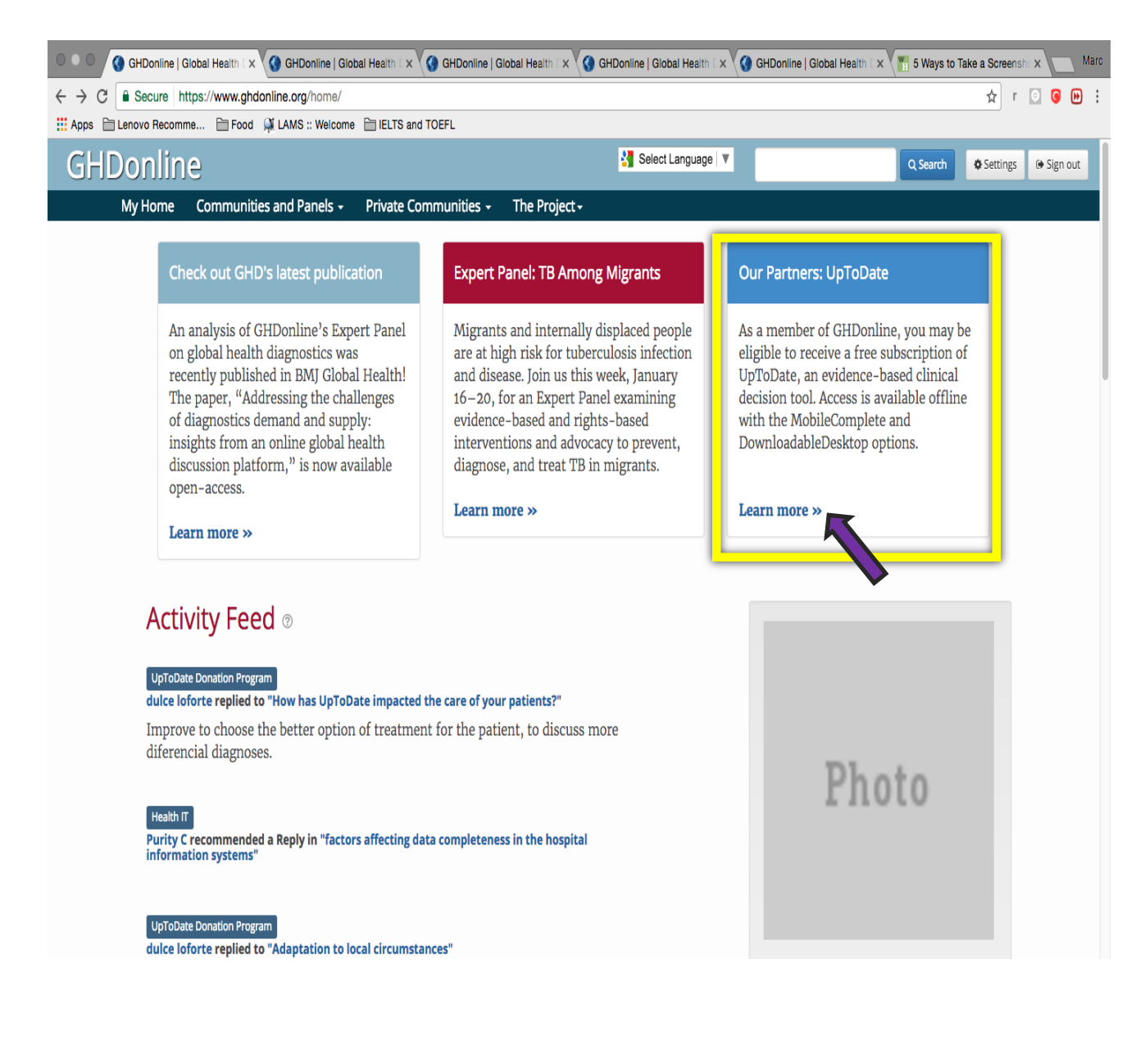

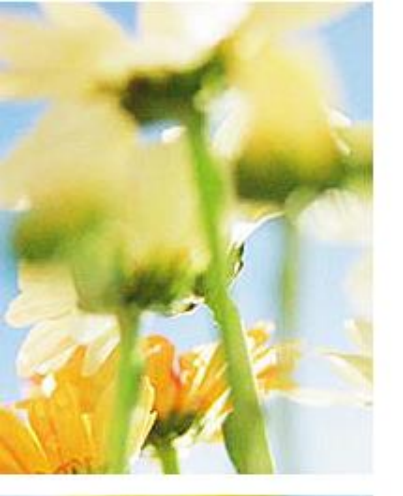

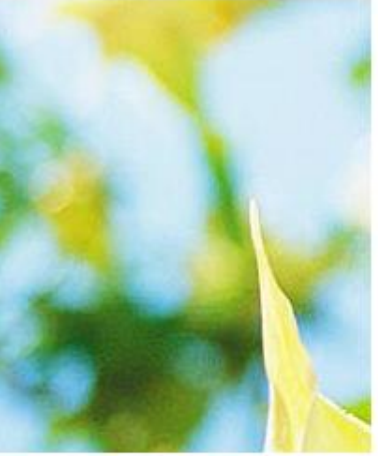

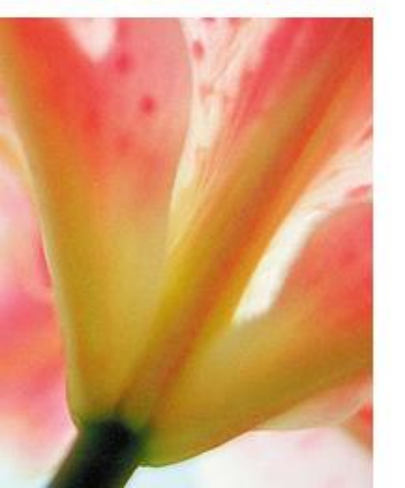

# **UpToDate Donation Program**

UpToDate<sup>®</sup> — an evidence-based, physician-authored clinical decision support tool — has partnered with GHDonline to provide free subscriptions to qualifying GHDonline members.

## Apply for a subscription

For one year access (Approval may take 1-2 months)

Apply for a subscription

## Renew your subscription

For existing UpToDate subscribers only

Renew your subscription

Contact Us | About | Terms of Use

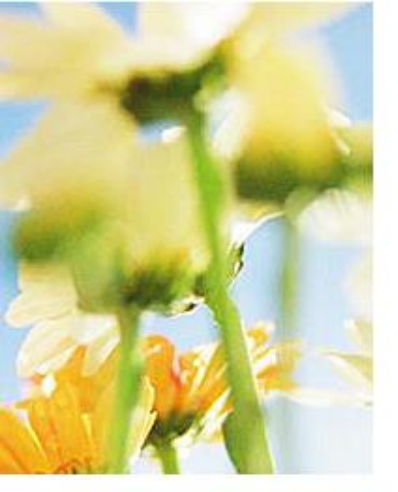

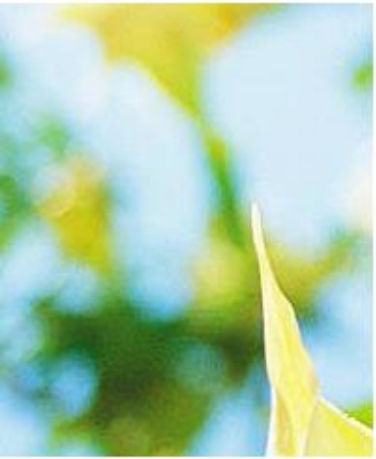

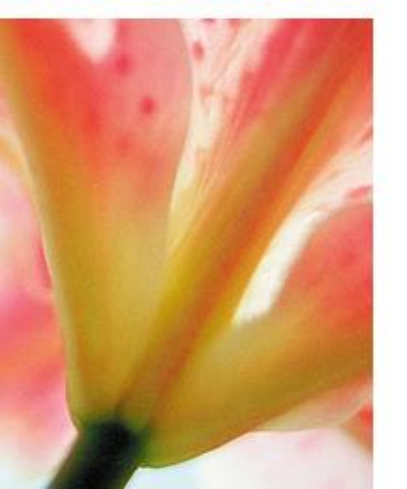

# UTD Donation Program applicants must:

- Deliver medical care, medical education, or related services to poor or underserved populations
  outside the United States of America (Medical students must be able to demonstrate that they will use UpToDate as
  part of a project in a resource-limited setting, and their application should include the name of their mentor or supervisor)
- Have at least intermittent internet access
- Be able to provide evidence that they or their organization cannot afford to subscribe otherwise (**forprofit organizations are not eligible to apply**)
- **Be proficient in English** the application must be completed in English, as UpToDate is currently unavailable in other languages
- Have their own GHDonline account

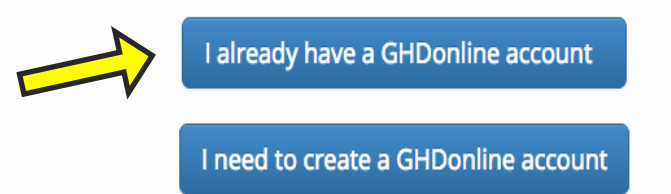

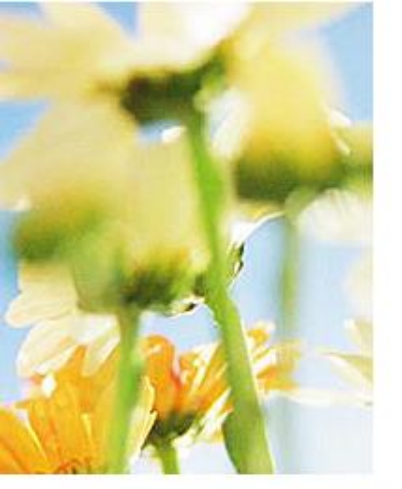

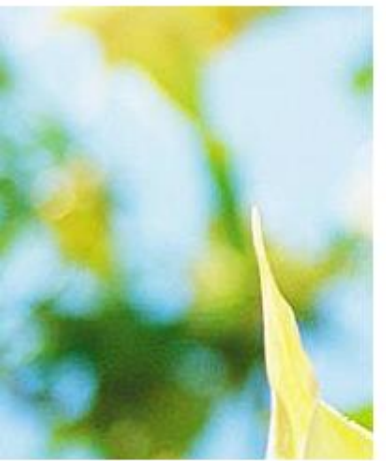

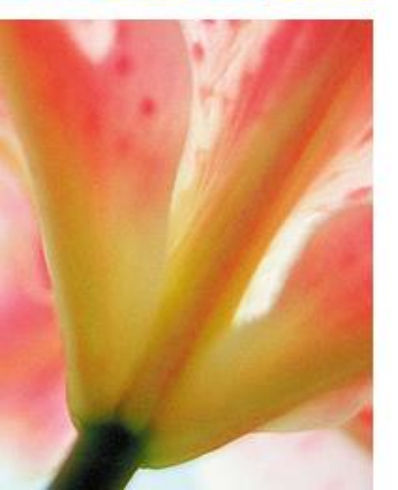

# Requirements, Terms, Review Process

Recipients of donated subscriptions must agree to:

1. Provide monthly feedback on UpToDate in a GHDonline private community. (You will receive further instructions if your application is approved.)

## 2. Grant Privacy Policy, Requirements and Termination Clause (PDF)

## 3. UpToDate, Inc. Subscription and License Agreement (PDF)

Note: Some UpToDate donations have subsequently led to paid subscription accounts; in some circumstances, applicants may be contacted by UpToDate sales representatives to facilitate such arrangements.

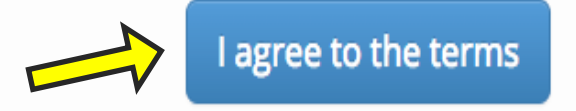

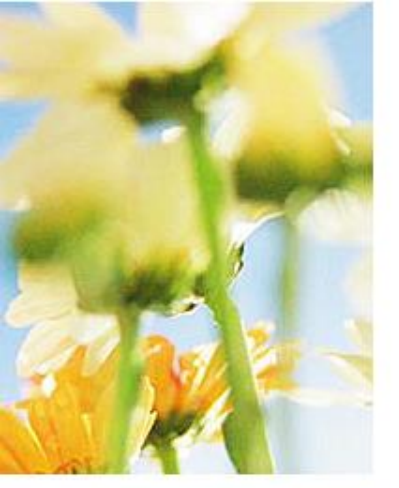

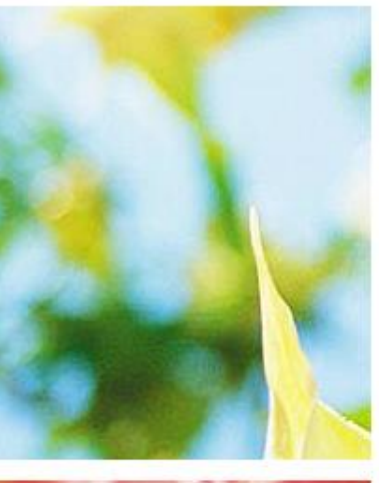

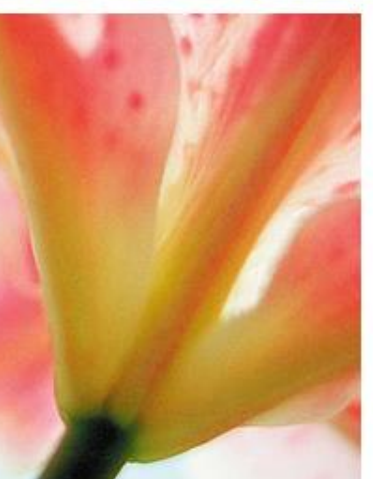

# What is needed to apply for free access

## This application is divided into 3 parts:

- 1. About you: provide professional certification information along with contact details
- 2. **About your place of work:** where you work, the services you provide, your role/status within the organization, and the infrastructure available to you
- 3. Why you need a donated subscription: 2-3 sentences describing the need for a donated subscription, how an UpToDate subscription will improve the impact of the services you are providing, and current challenges you face

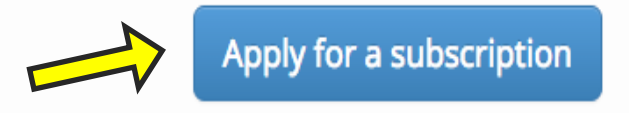

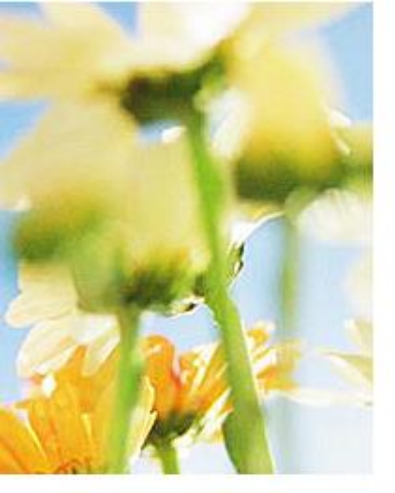

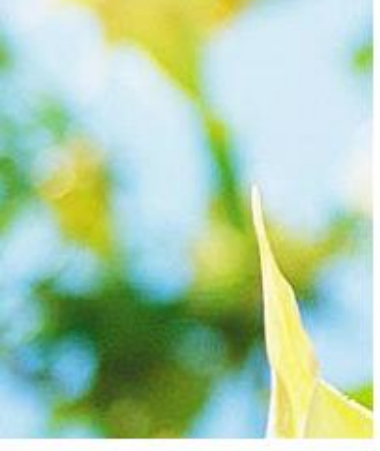

# **UpToDate Individual Application**

The GHD UpToDate International Grant Program aims to identify candidates who:

- Provide medical care or education to poor or underserved populations
- · Are in a position to use UpToDate to make a positive impact on their community
- Are otherwise unable to pay for a subscription or receive access through their institution(s)

Please note: only complete applications filled out in English will be reviewed.

\* Required

## Tell us why you need a donated subscription:

#### Please tell us more about your work: \*

The work of this organization and its impact on the community – how and when you got involved with it – your role at this organization, what you do, and/or your projects there

I am a resident in \*\*\*\*\*\*\*\*\* at the University of Health Sciences, Lao PDR

Have you tried to purchase an individual subscription and were unable? If so, why? \*

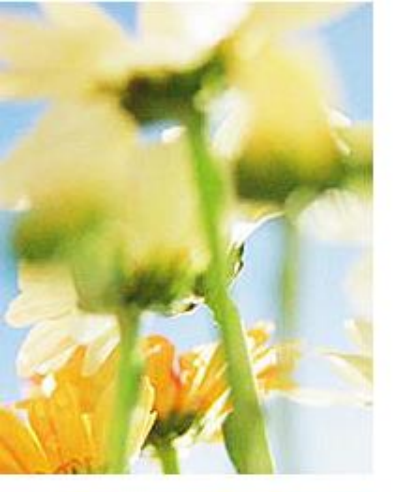

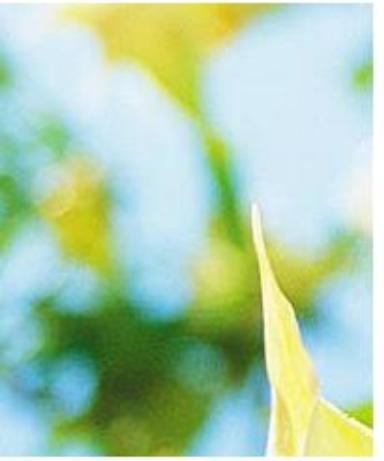

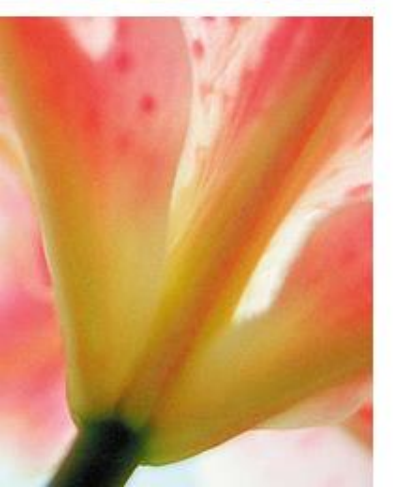

## Tell us why you need a donated subscription:

#### Please tell us more about your work: \*

The work of this organization and its impact on the community – how and when you got involved with it – your role at this organization, what you do, and/or your projects there

#### I am a resident in \*\*\*\*\*\*\*\*\*\* at the University of Health Sciences, Lao PDR

Have you tried to purchase an individual subscription and were unable? If so, why? \*

No

Please tell us why you should receive a donated subscription to UpToDate and its potential impact as you see it. \*

It is difficult to get access to current medical information in Lao PDR.

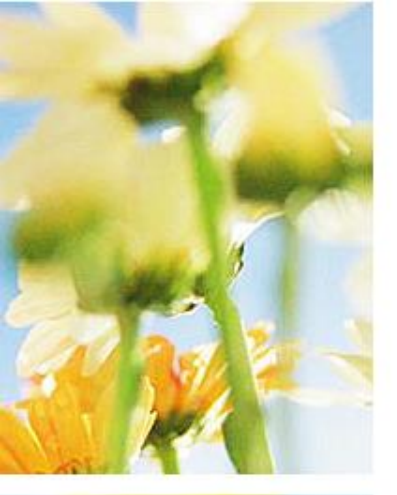

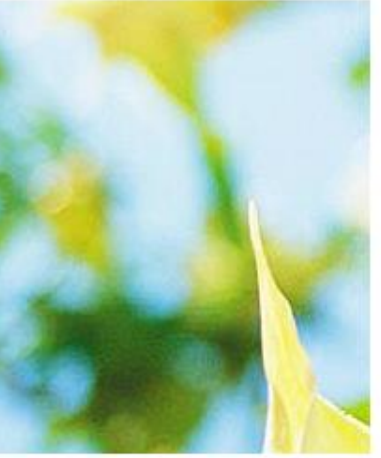

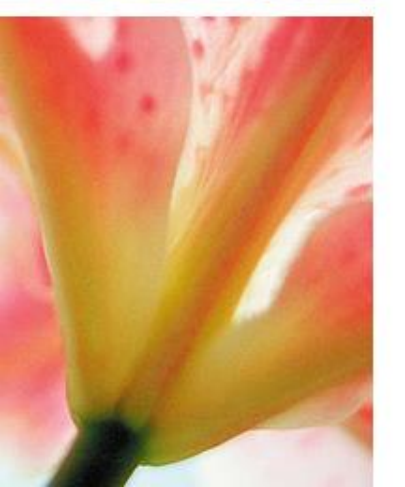

## Your reference contact(s): \*

Please give us the name and role of at least ONE person who has worked with you and can talk about your work at the organization. They do NOT need to be a current employee of your organization. They may be contacted as part of the review process and asked to confirm that you are eligible for a subscription based on our mission statement stated above.

# \*\*\*\*\*\*insert a friend who speaks English here\*\*\*\*\*

## Your reference contact email address(es): \*

Please provide an email address that we may use to contact your reference(s). If you do not know their email, please ask them before continuing with this application.

\*\*\*your friend's email\*\*\*

Continue »

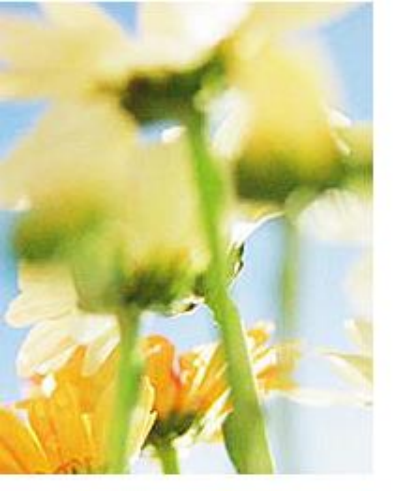

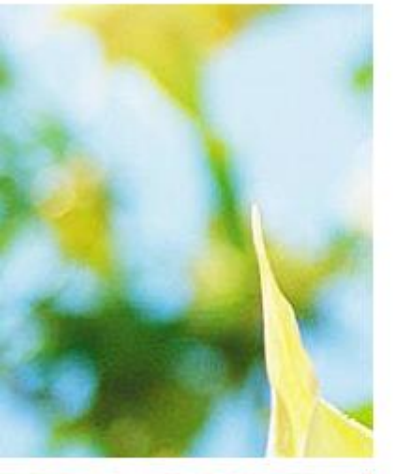

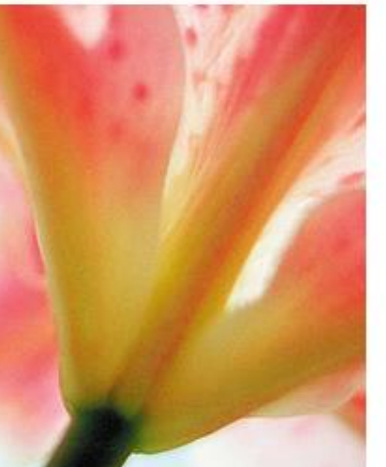

# **UpToDate Individual Application**

\* Required

## Tell us about yourself:

First name / given name \*

Boua

Last name / family name \*

Smith

Suffix \*

MD

Preferred email address \*

DrBoua@gmail.com

Preferred email address (please re-type) \*

Continue »

DrBoua@gmail.com

#### Preferred phone number

« Back

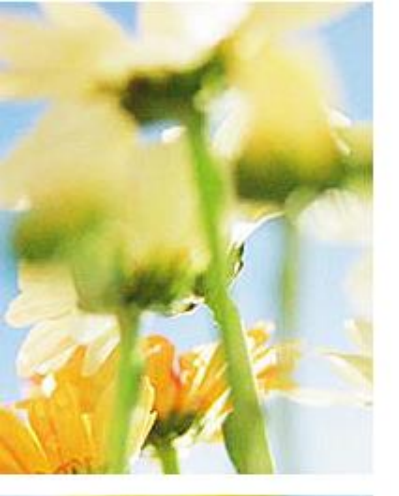

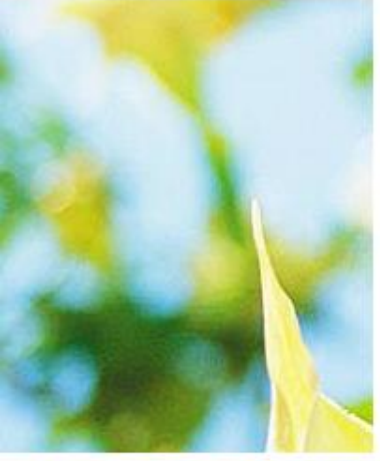

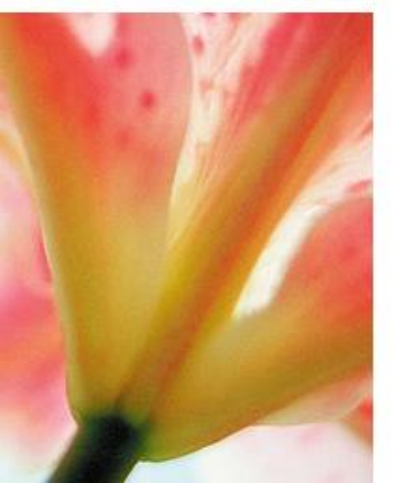

# **UpToDate Individual Application**

\* Required

## Tell us about your place of work:

#### Your place of work is: \*

Please check one

- A government agency
- A university, college, or other education
- A non governmental organization (NGO)
- A public hospital
- A mission hospital
- A physician solo practice
- A group/family practice

Other:

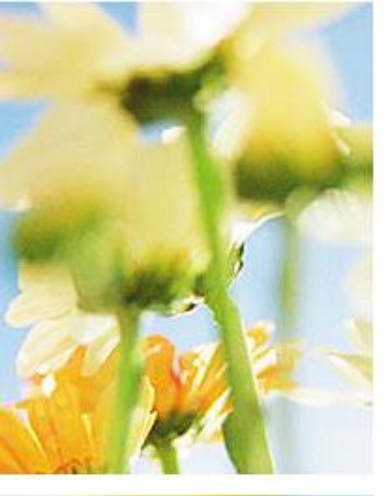

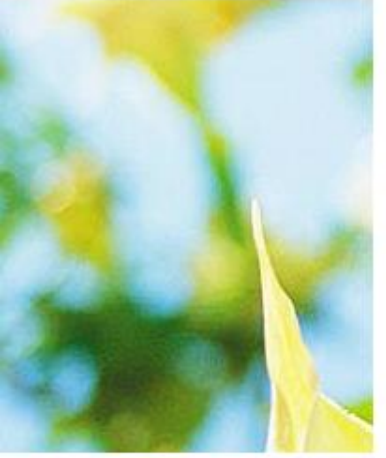

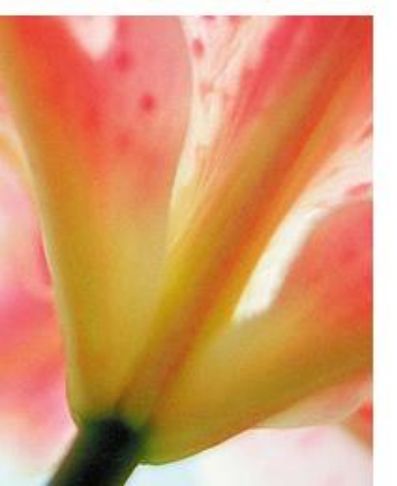

#### The name of the organization \*

For your own practice, enter your name

The University of Health

## Name of the site where you work and mailing address \*

University of Health Sciences, Vientiane, Lao PDR

## Country where you work with the organization \*

Lao PDR

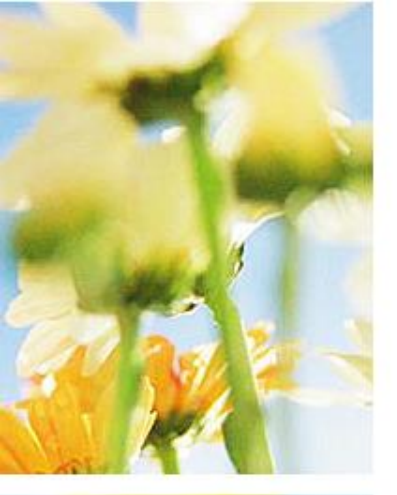

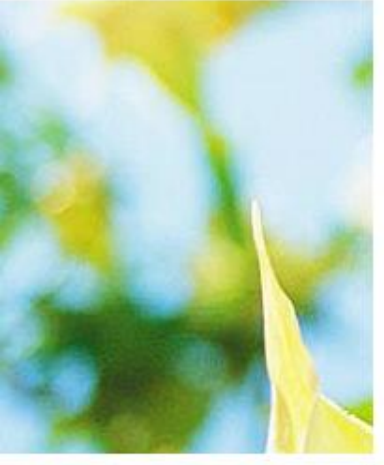

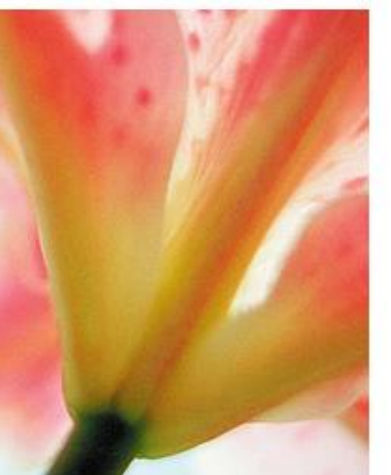

## Website for the organization

If this organization does not have a website, you can also share a link to a social media page or other information page.

## What is your status with this organization? \*

- Volunteer
- O Medical intern
- Visiting or guest faculty
- Paid employee
- 🔵 Unpaid employee
- Owner/manager (of practice, etc.)

Other:

## Is this a rural or urban setting? \*

Please choose the most appropriate option

- Mostly urban
- Mostly rural
- All rural
- All urban
- 50/50

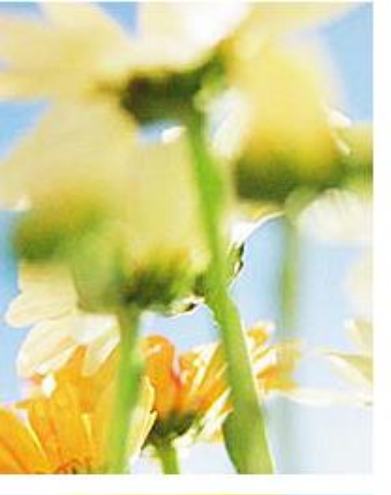

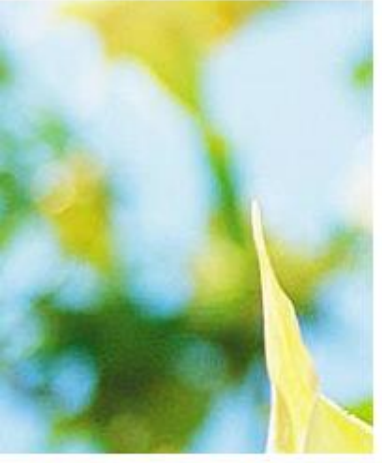

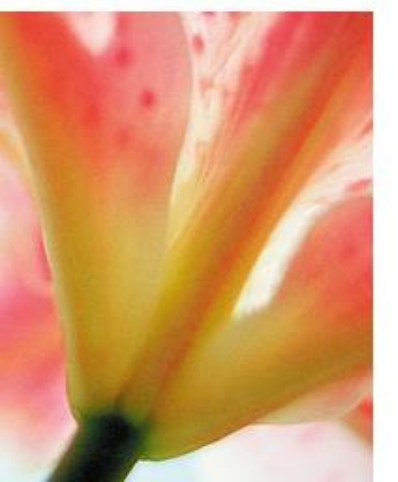

## Where does funding/revenue for your site's services come from? \*

Government

O International donors (PEPFAR, USAID, DFID, Global Fund, etc.)

O Patients' insurance

Patients' payments and fees

Other:

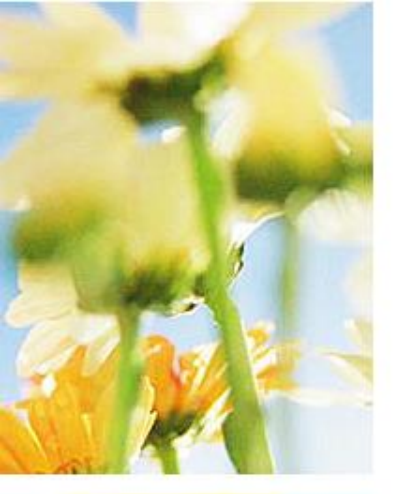

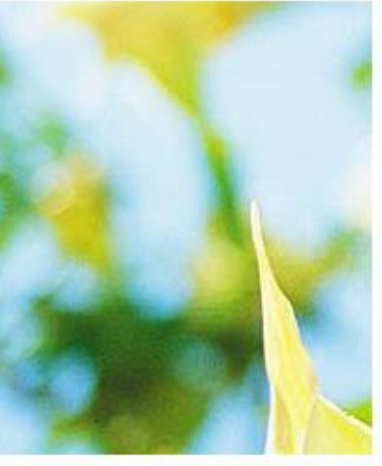

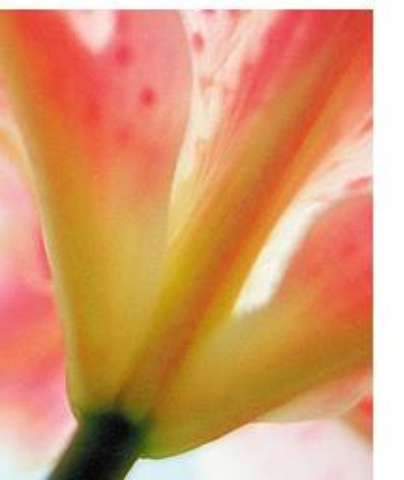

## Describe your profession/role (select one): \*

- O Physician
- O Physician assistant
- O Nurse
- Nurse practitioner
- O Pharmacist
- Corporate
- 🔵 Medical librarian
- Medical student
- Resident

Other:

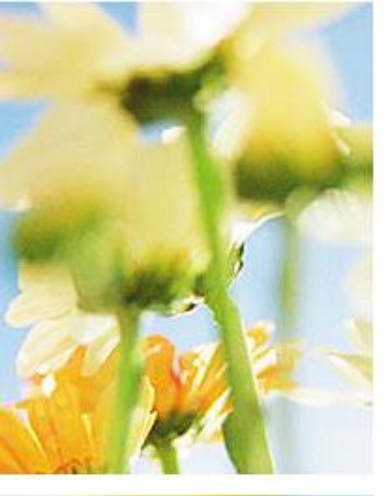

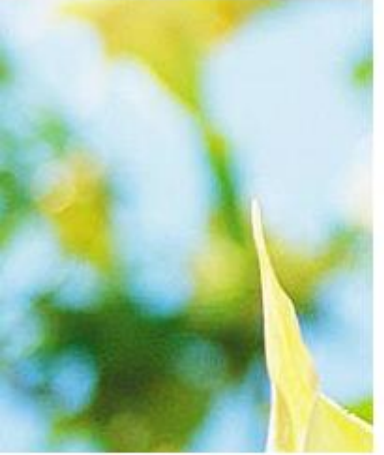

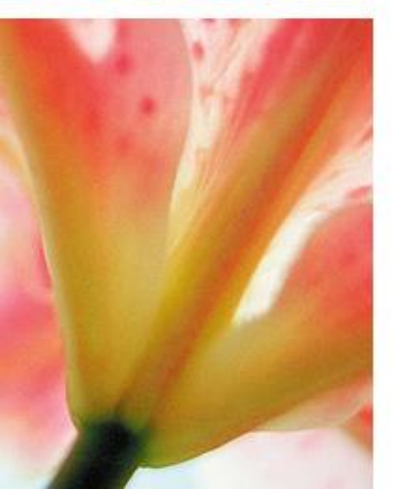

If you are a clinician, please tell us where and when you received your medical degree. University of Health Sciences – Lao PDR, Year \*\*\*\*

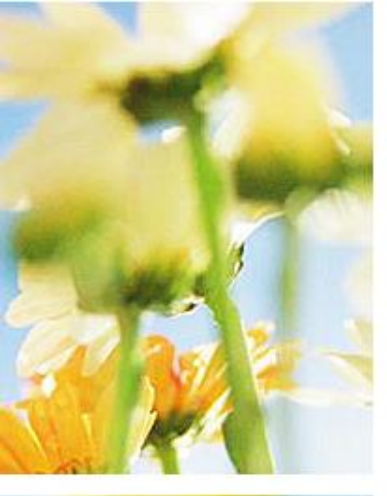

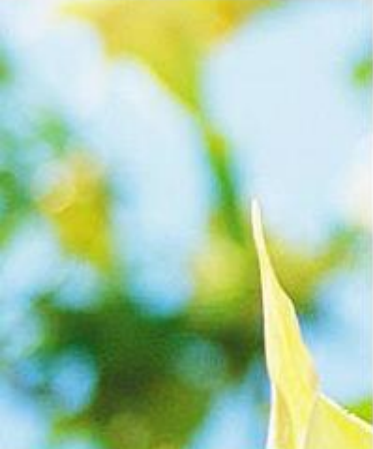

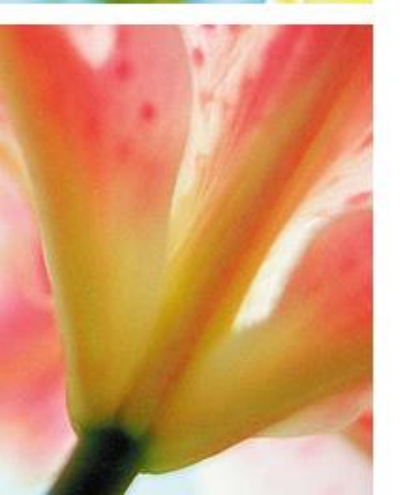

# What is your medical specialty? \*

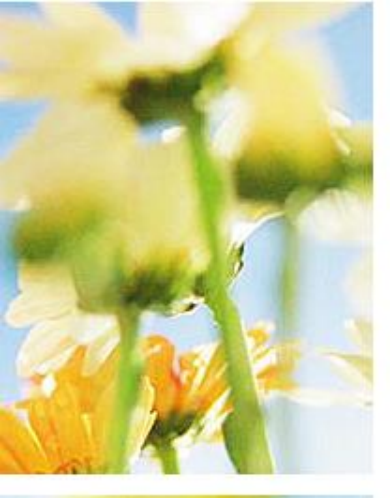

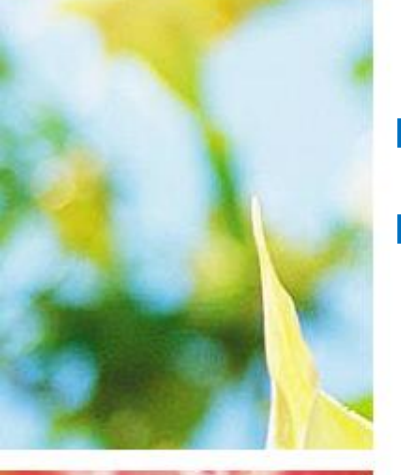

# Please check any/all of the following features that you would like as part of your online subscription: \*

MobileComplete (an app that enables offline access on a smartphone or tablet after an initial internetpowered install for Apple and Android devices)

Downloadable Desktop (a feature that enables offline access on a desktop computer or laptop after an initial internet-powered download)

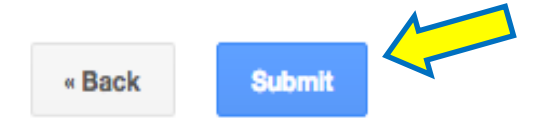

Never submit passwords through Google Forms.

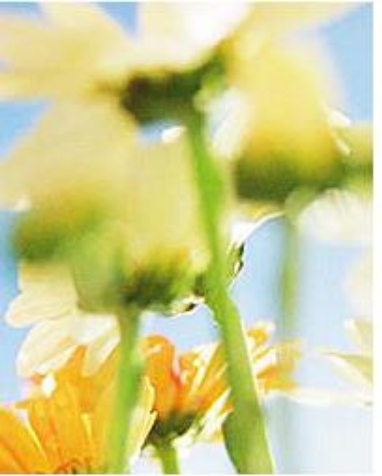

# Up Ap Than Gran

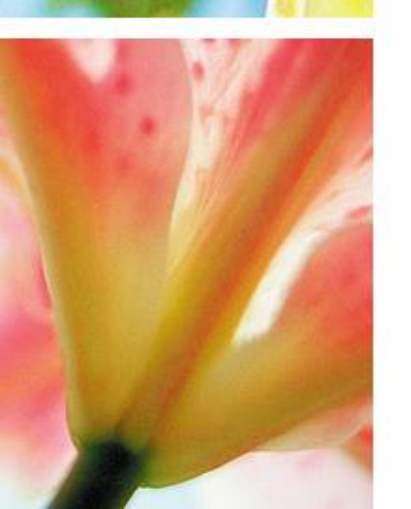

# ການສະໝັກສຳເລັດເປັນທີ່ຮຽບຮ້ອຍ

# UpToDate Individual Application

Thank you for applying to the UpToDate International Subscription Grant Program on GHDonline.

Applicants who have successfully complete the application with all required information will be informed of the decision in a timely manner. Please note that we conduct reviews once per week. You can expect a response to your application within a month.

This form was created using Google Forms. Create your own

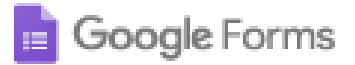

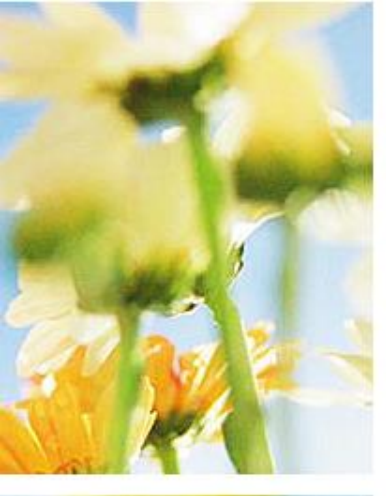

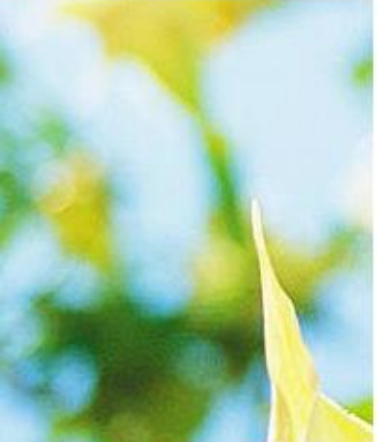

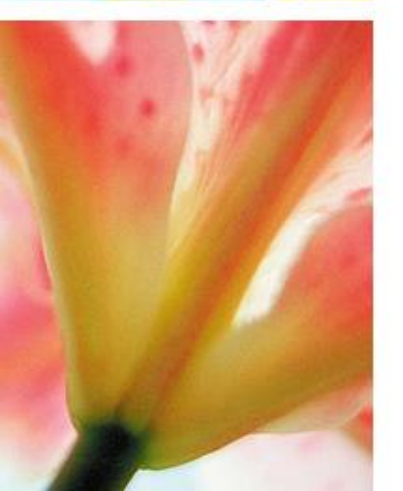

# ກັບຄືນໄປ www.GHDonline.org

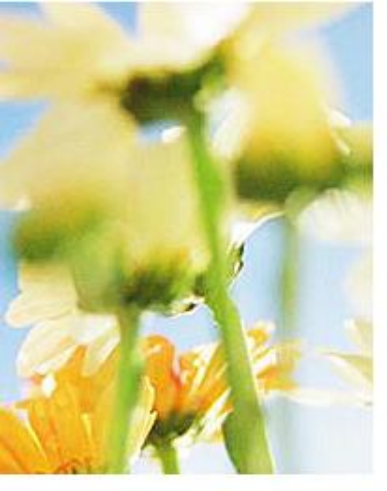

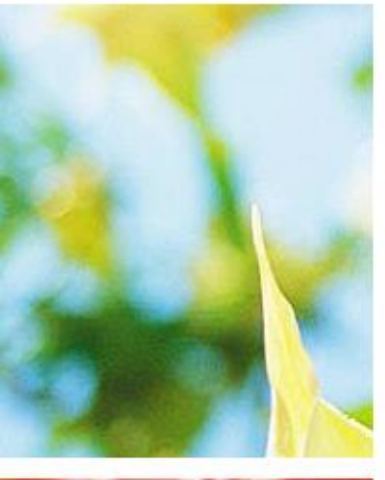

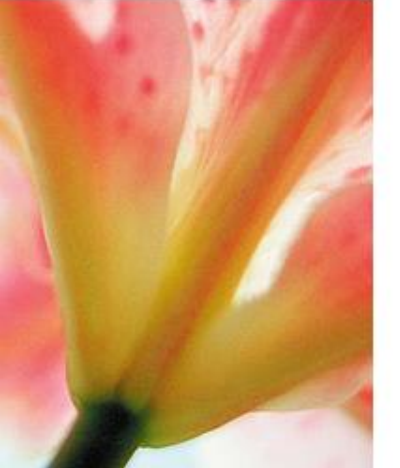

#### Private Communities -The Project-5 **.**

e Global , traces

se study

:he ection. case

ion »

## Expert Panel: Tackling the Opioid Epidemic

In 2014, 28,000 Americans died from opioid-related overdose. Join experts and GHDonline communities to discuss the implications of the opioid epidemic on care delivery this week, November 7-11.

#### Learn more »

## Learn more »

As a member of GHDonline, you may be eligible to receive a free subscription of UpToDate, an evidence-based clinical decision tool. Access is available offline with the MobileComplete and DownloadableDesktop options.

## Our Partners: UpToDate

Q Search

Settings

🕀 Sign out

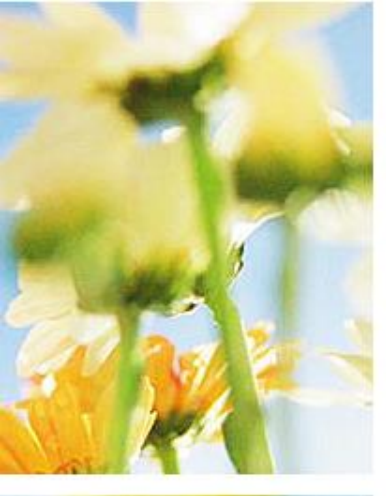

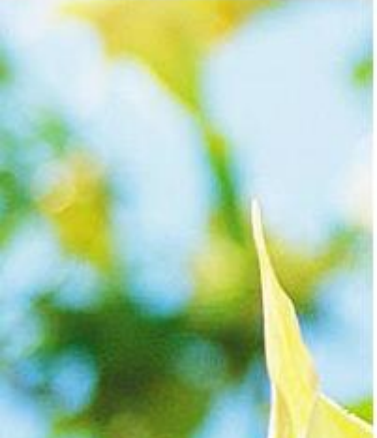

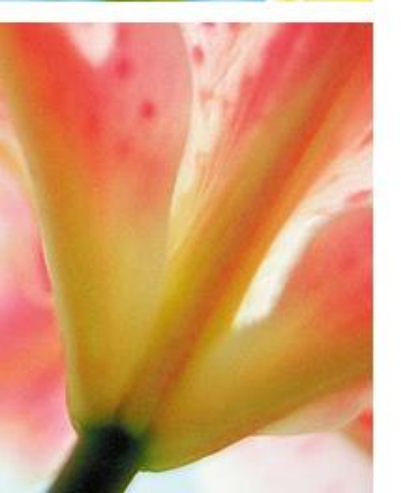

# ເລື່ອນ Mouse ລົງມາ

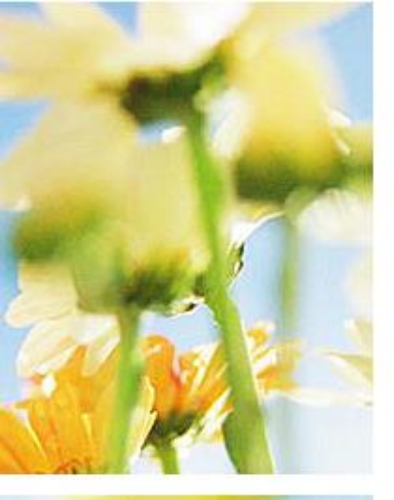

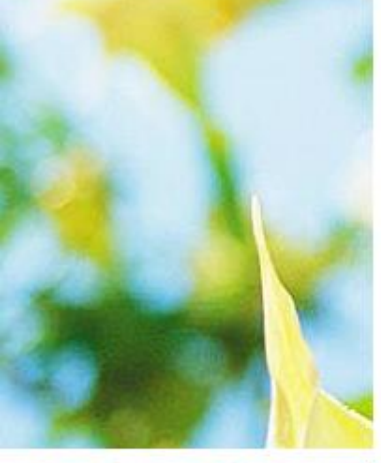

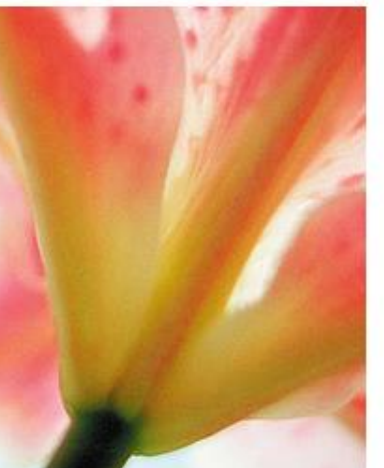

# ຕິກໃສ່ຈໍ້າເມັດຢູ່ທາງກ້ອງ No Email

# Control your email notifications

You can modify the frequency of the email notifications you receive from each of your communities. Select "Per Post" to receive emails as soon as a new discussion or reply is added to the community, or "Daily Digest" to receive email summaries once a day with all the latest community activity. Select "No Email" to turn off all email notifications for a community.

Please note that you can only take advantage of the "reply by email" feature in a community if you have subscribed to Per Post email notifications.

## Communities

|                                                   | Per Post | Daily Digest | No Email |
|---------------------------------------------------|----------|--------------|----------|
| Innovating Health Care Delivery                   | 0        | 0            | •        |
| email: innovation@ghdonline.org                   |          |              |          |
| UpToDate International Grant Subscription Program | 0        | 0            | •        |
| email: uptodate@ghdonline.org                     |          |              |          |

# Email Announcements from GHDonline

Receive email announcements about new GHDonline features, expert panels, content and communities?

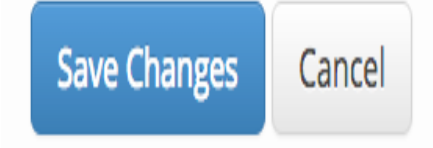

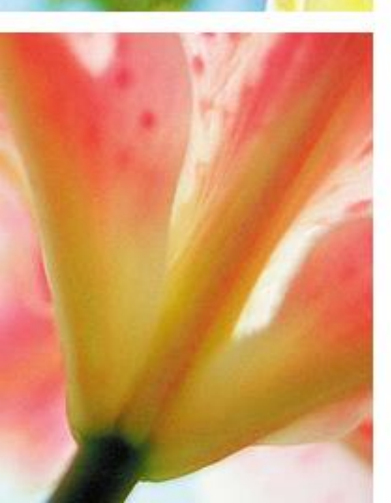

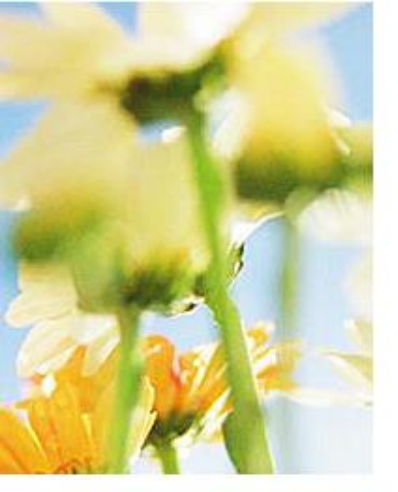

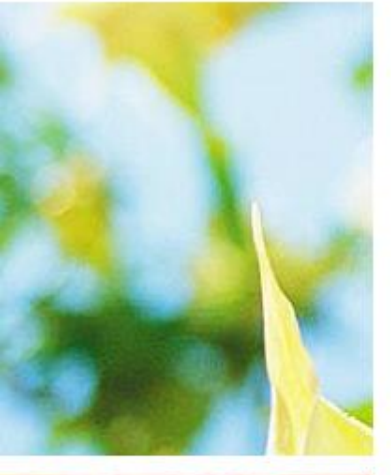

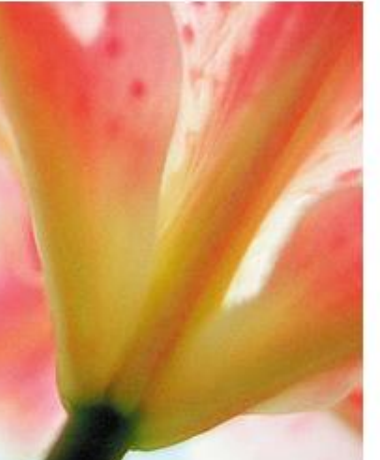

# ລໍຖ້າ 1-2ເດືອນ ຈະໄດ້ຮັບ Email ແບບນີ້

? Mueller, Rebecca <Becky.Mueller@wolterskluwer.com> to me, CS-UTD-DL-Dona. Apr 7 ☆ 🔸

Dear Kristina Krohn,

#### Please confirm receipt of this message!

We are very pleased to provide you with one year of UpToDate access as part of our donations program with the Global Health Delivery Project. Please note that your current subscription will expire next year on <u>4/30/2017</u>. We will send you a note about three months beforehand to remind you to apply for renewal.

Your onsite access has been activated through the IP address you provided (202.136.245.141) and you may begin using the program (<u>www.uptodate.com</u>).

If you require technical support during your subscription, please contact UpToDate Customer Service by emailing <u>sitesupport@uptodate.com</u> or calling <u>+1-781-392-2910</u> Monday through Friday, 7 a.m. – 9 p.m. (GMT-5). For your reference when contacting site support, your account number is <u>xxxxxxx</u>

To help you get started using UpToDate, please visit this page on our website: <u>http://www.uptodate.com/home/help/index.html</u>. You will find links to our demonstration, our user manual, and answers to frequently asked questions.

We remind you that you are responsible for providing monthly feedback on usage, accessibility, and content in the private community on GHDonline (http://www.ghdonline.org). Specifically, we ask that you respond to the following questions each month for the duration of your

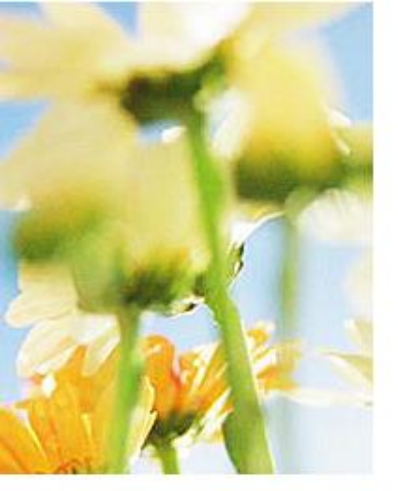

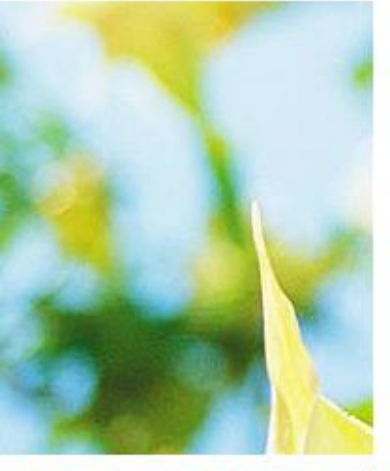

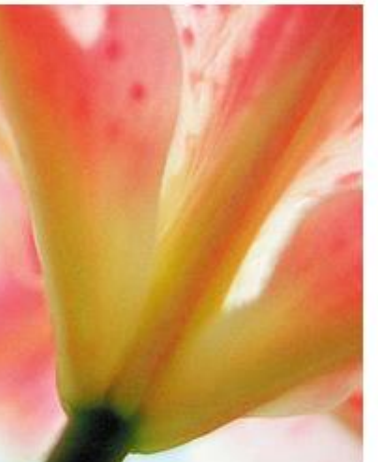

# ລໍຖ້າ 1-2ເດືອນ ຈະໄດ້ຮັບ Email ແບບນີ້

? Mueller, Rebecca <Becky.Mueller@wolterskluwer.com> to me, CS-UTD-DL-Dona. Apr 7 ☆ 🔺

Dear Kristina Krohn,

#### Please confirm receipt of this message!

We are very pleased to provide you with one year of UpToDate access as part of our donations program with the Global Health Delivery Project. Please note that your current subscription will expire next year on <u>4/30/2017</u>. We will send you a note about three months beforehand to remind you to apply for renewal.

Your onsite access has been activated through the IP address you provided (202.136.245.141) and you may begin using the program (<u>www.uptodate.com</u>).

If you require technical support during your subscription, please contact UpToDate Customer Service by emailing <u>sitesupport@uptodate.com</u> or calling <u>+1-781-392-2910</u> Monday through Friday, 7 a.m. – 9 p.m. (GMT-5). For your reference when contacting site support, your account number is xxxxxxx

To help you get started using UpToDate, please visit this page on our website: <u>http://www.uptodate.com/home/help/index.html</u>. You will find links to our demonstration, our user manual, and answers to frequently asked questions.

We remind you that you are responsible for providing monthly feedback on usage, accessibility, and content in the private community on GHDonline (http://www.ghdonline.org). Specifically, we ask that you respond to the following questions each month for the duration of your

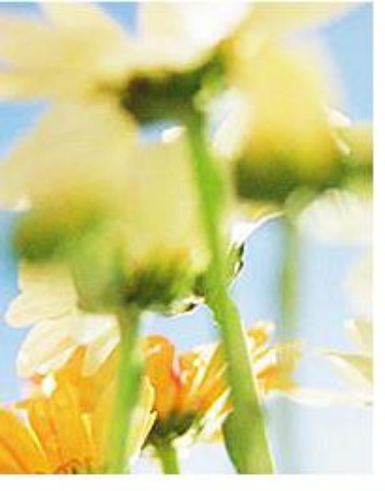

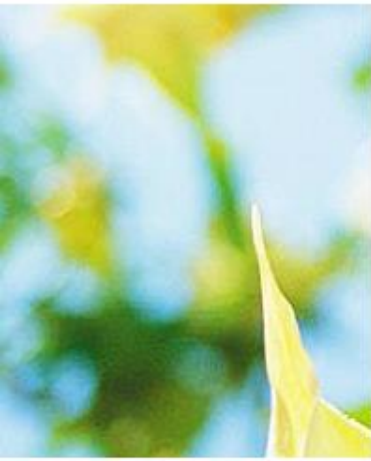

# ໄລຍະລໍຖ້າດຳເນີນເອກະສານ ເຂົາຈະໃຫ້ Username/Password ນຳໃຊ້ຊື່ວຄາວ1ເດືອນ

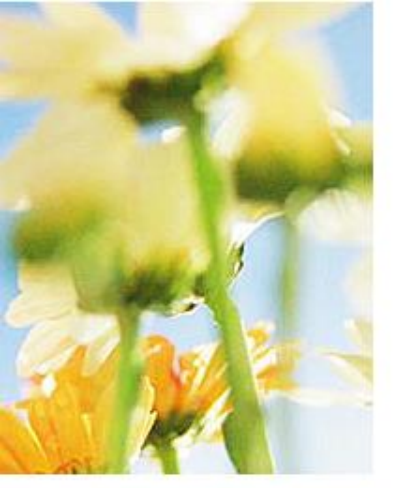

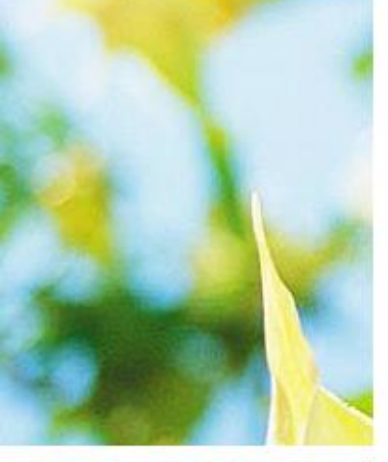

> ທັນທີທີ່ໄດ້ຮັບລະຫັດໃຊ້ຟູີ 1ປີ ໃຫ້ປ່ຽນ username/password ໃນcomputer (ບໍ່ແມ່ນໃນໂທລະສັບ).

➢ Log in เอ้็า UpToDate → account ภํ่สามาถช่ฐบ username/password ได้ยู่ บิ้.

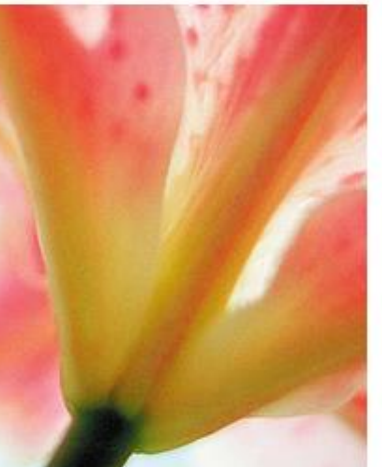

ຢ່າລືມ username/password ທີ່ໄດ້ຕັ້ງໃໝ່ ນີ້.

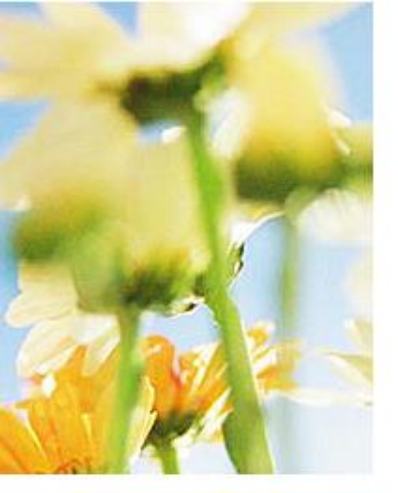

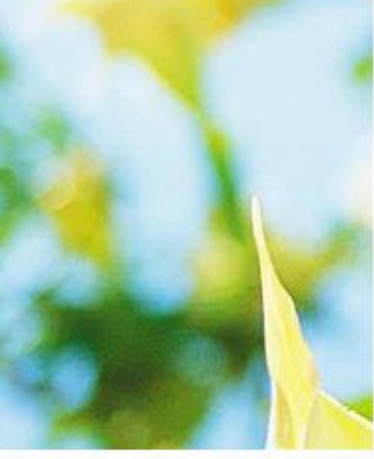

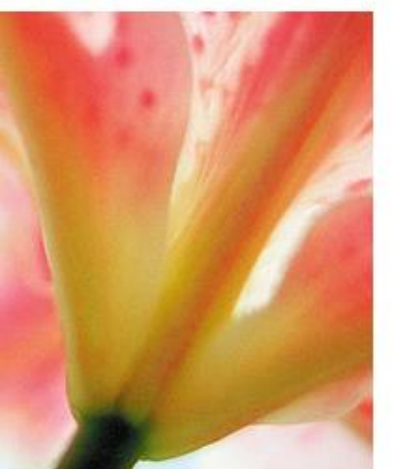

# > sign in ດ້ວຍ username/password ໄດ້ ໃນ app ຂອງມືຖື.

> ໃຊ້ username/password ໄດ້ໃນມືຖື 2ໜ່ວຍ.

ເຂົ້າເວັບໄຊ: ໃຊ້ username/password ນີ້ ໄດ້ໃນທຸກໆເຄື່ອງ.

> ດາວໂຫຼດ app ນີ້ໄວ້ໃຊ້ໃນມືຖື 1ໜ່ວຍ ແລະ ຄອມພິວເຕົ້ 1ໜ່ວຍ.

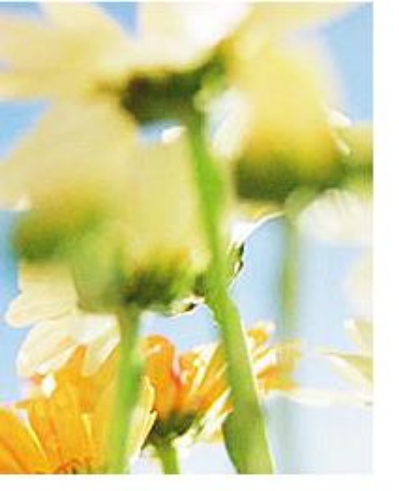

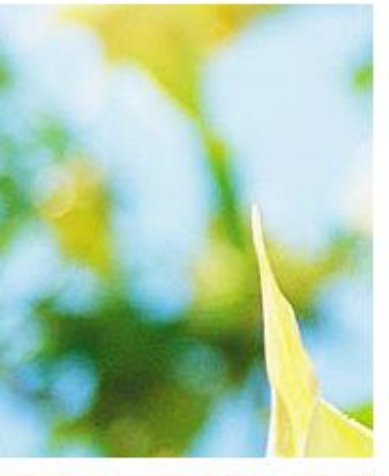

# > ທຸກໆເດືອນໃຫ້ກັບຄືນໄປຫາ emailທີ່ ເຂົ້າໃຫ້ username/password ເພື່ອ ຕອບຄຳຖາມ.

# > ຕອບຄຳແຕ່ເດືອນທີ1, ເດືອນທີ2,..... ເດືອນ11

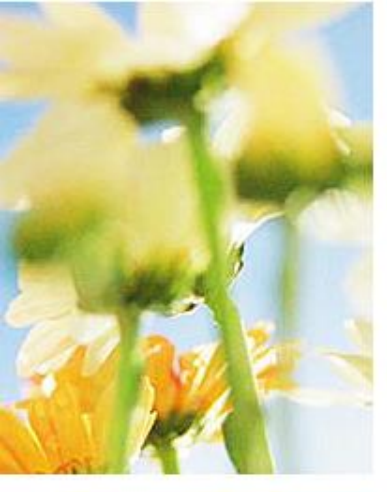

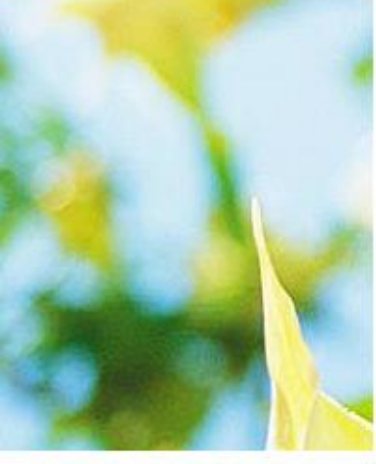

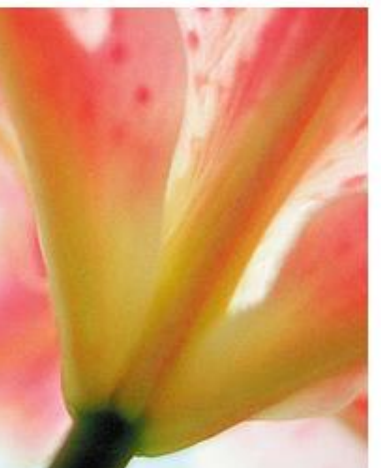

- Month 1: Welcome and introductions
- Month 2: Learning how to use UpToDate and accessibility: What do you think?
- Month 3: Where do you mostly use UpToDate?
- Month 4: On average, how often do you use UpToDate?
- Month 5: Using UpToDate: What changed for your practice and training?
- Month 6: Feedback: Case example of UpToDate use?
- Month 7: Using tables and charts from UpToDate
- Month 8: <u>Clinical information resources</u>
- Month 9: <u>UpToDate</u> on your mobile device
- Month 10: Adaptation to local circumstances
- Month 11: How has UpToDate impacted the care of your patients?

• Month 12: <u>Fill out the renewal form now!</u> \*Providing monthly feedback and filling out the renewal form are conditions for the renewal of your account after one year.\*

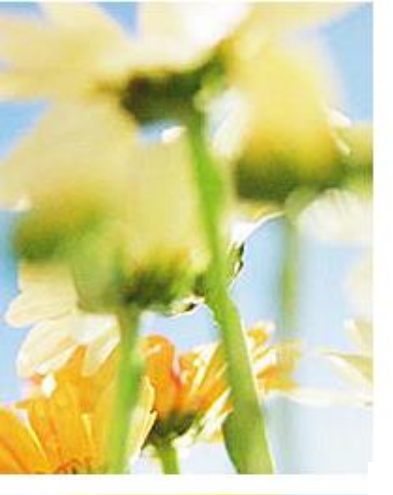

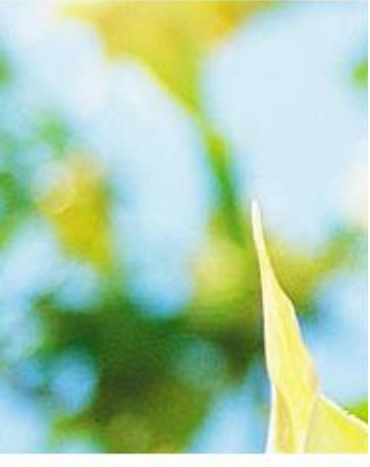

# ເດືອນທີ່ 12ເປັນເດືອນທີ່ຈະຕ້ອງ ໄດ້ຕໍ່ອາຍຸການໃຊ້ງານ

- Month 1: <u>Welcome and introductions</u>
- Month 2: Learning how to use UpToDate and accessibility: What do you think?
- Month 3: Where do you mostly use UpToDate?
- Month 4: On average, how often do you use UpToDate?
- Month 5: <u>Using UpToDate</u>: What changed for your practice and training?
- Month 6: <u>Feedback: Case example of UpToDate use?</u>
- Month 7: Using tables and charts from UpToDate
- Month 8: <u>Clinical information resources</u>
- Month 9: <u>UpToDate</u> on your mobile device
- Month 10: Adaptation to local circumstances
- Month 11: How has UpToDate impacted the care of your patients?

Month 12: <u>Fill out the renewal form now!</u> \*Providing monthly feedback and filling out the renewal form are conditions for the renewal of your account after one year.\*

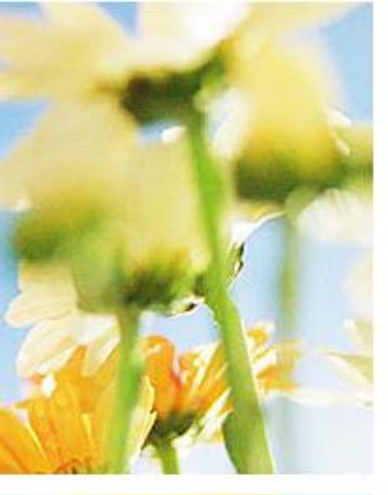

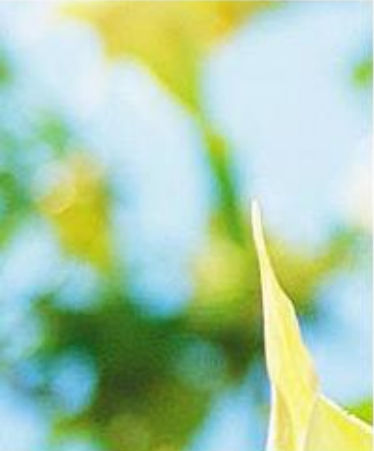

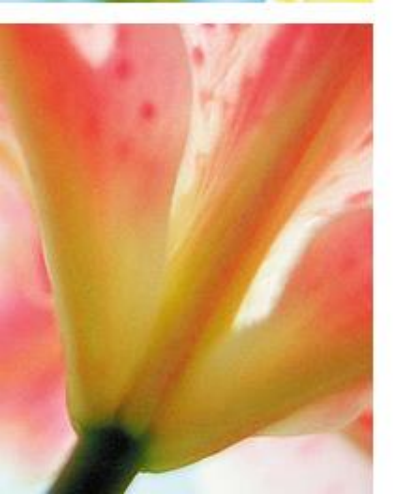

# ໃຫ້ຈື່ວັນທີ/ເດືອນ/ປີທີ່ໝົດອາຍຸ

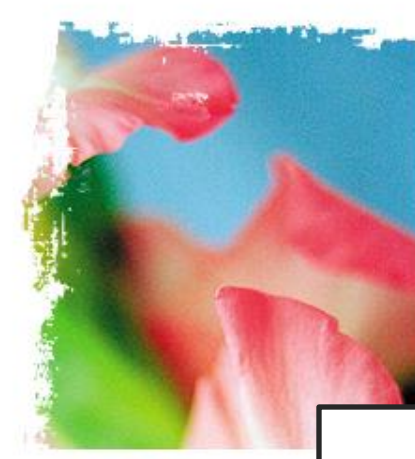

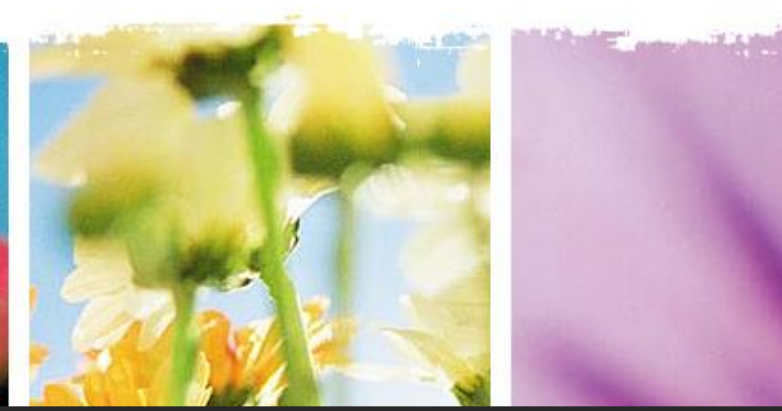

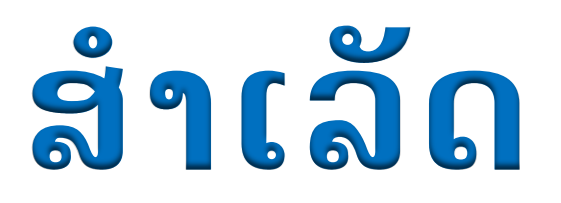

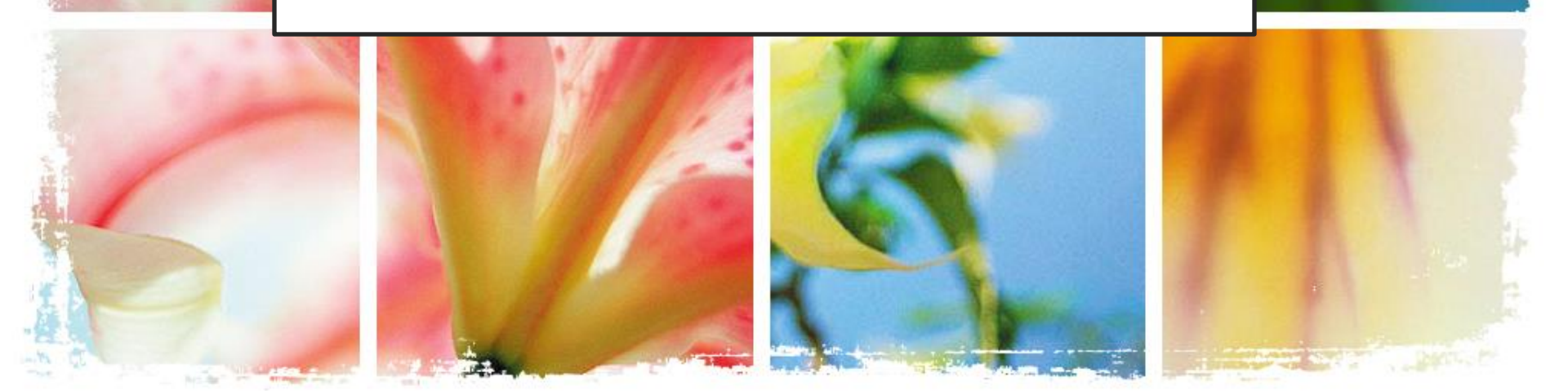

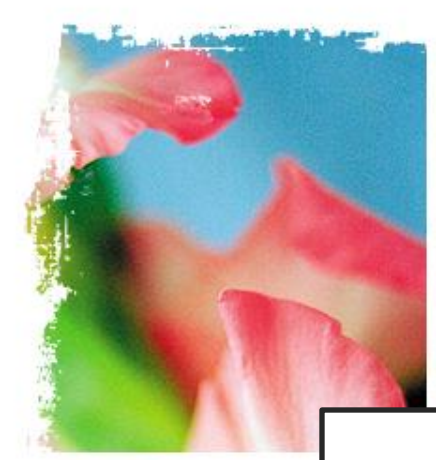

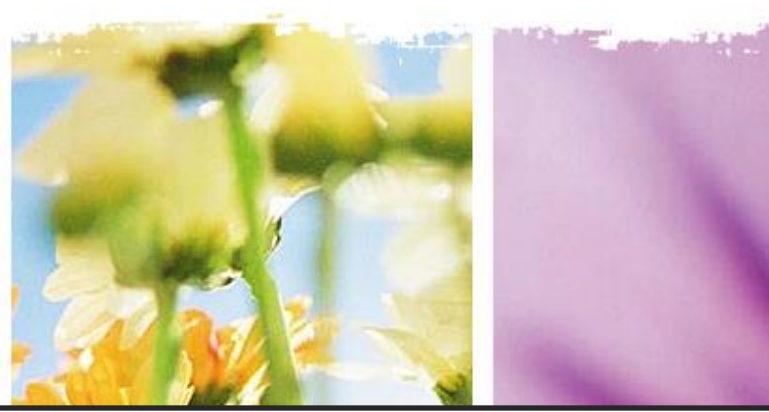

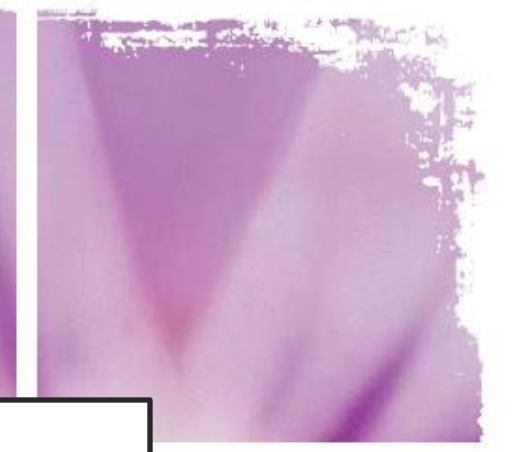

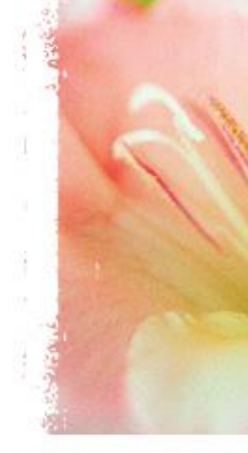

# ດາວໂຫຼດເອກະສານ/ວິດີໂອ:

# www.laopediatricassociation.la

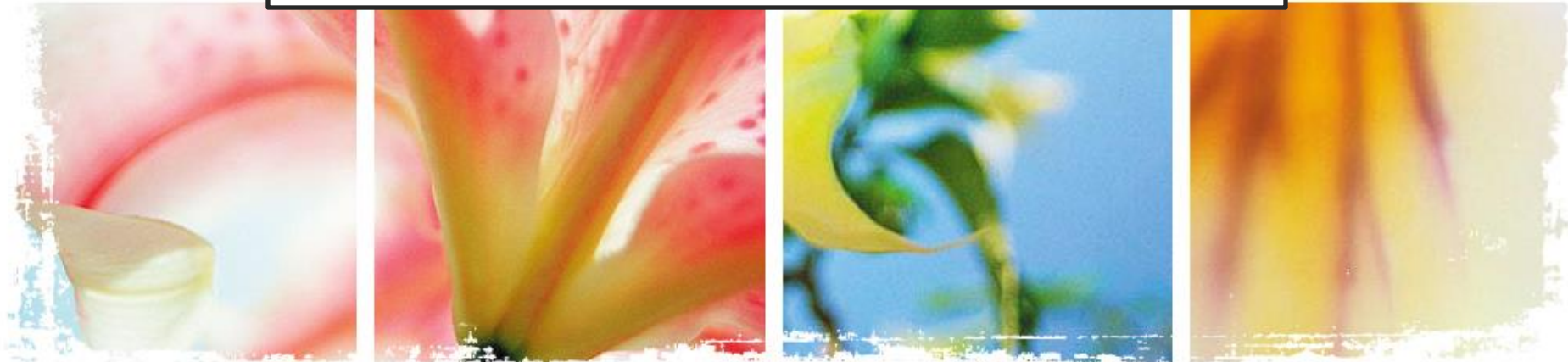

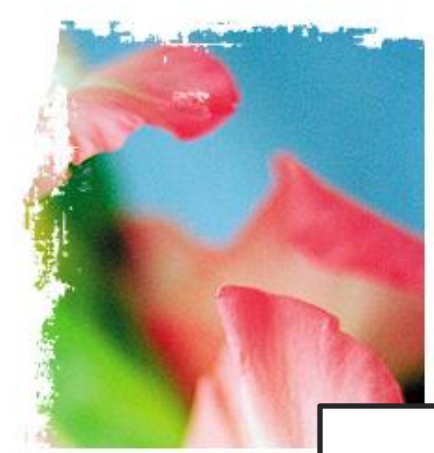

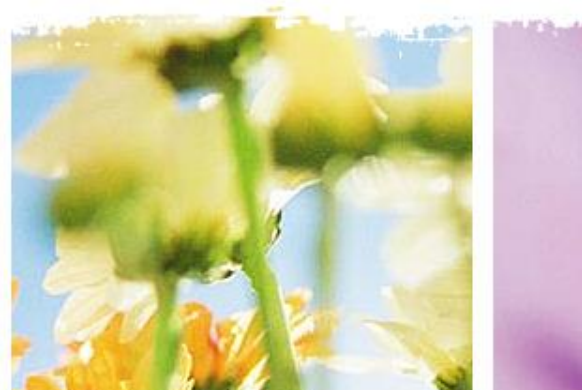

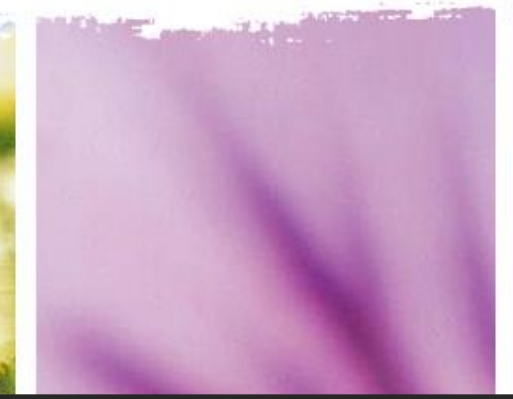

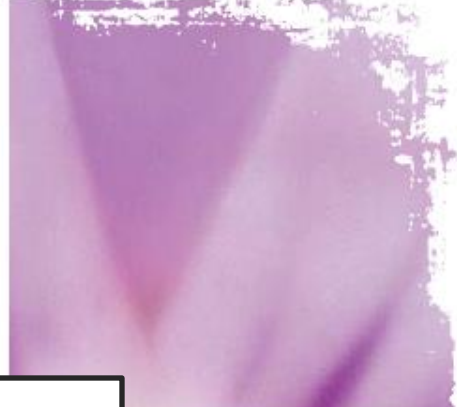

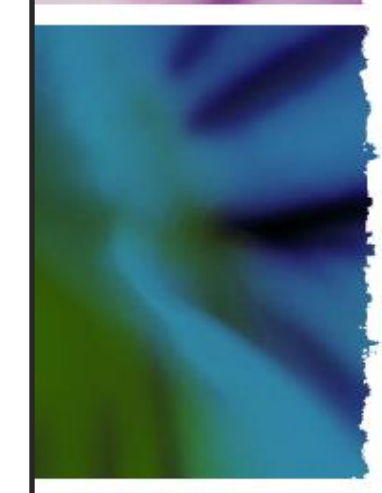

ຫວັງວ່າທຸກໆທ່ານຈະໄດ້ຮັບ ຜົນປະໂຫຍດສູງສຸດ

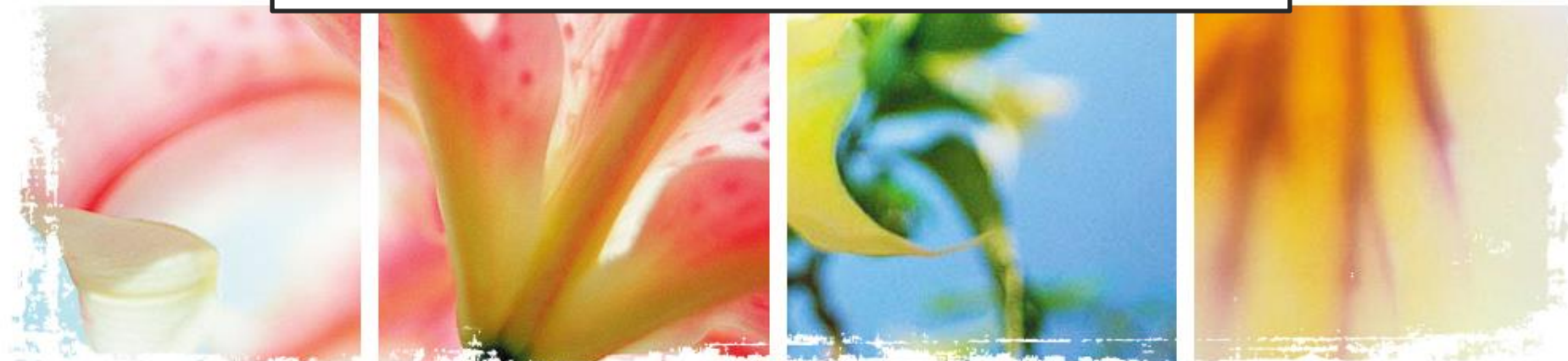

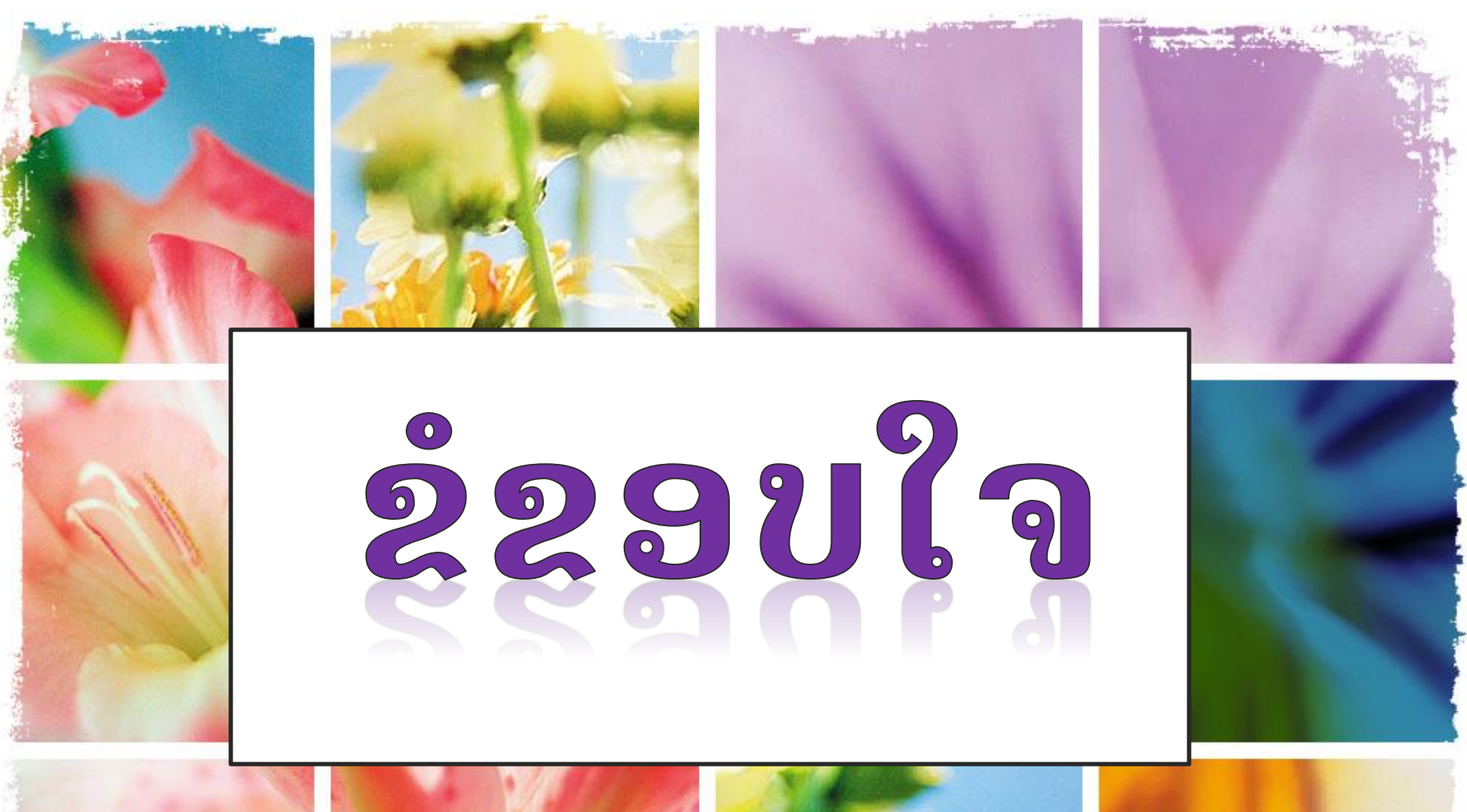

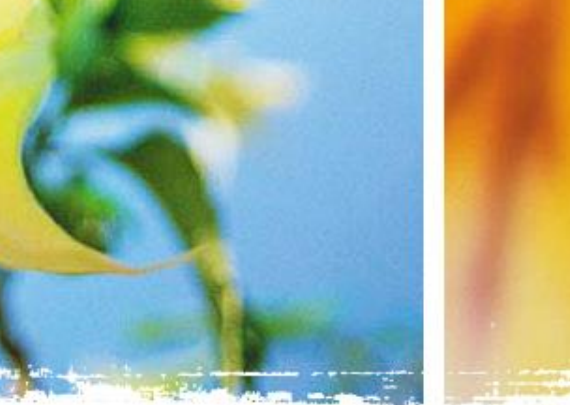

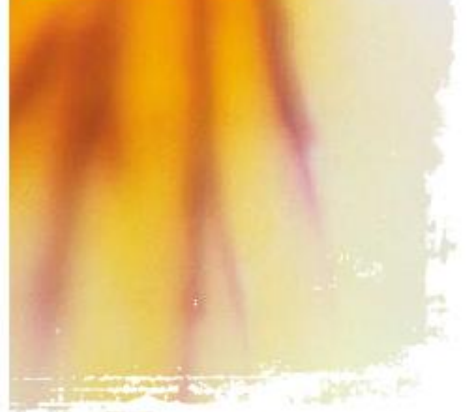